# Installation Guide ShipStation

Version 1.30

September 30, 2021

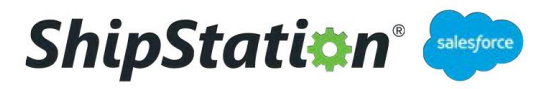

### **Table of Contents**

**Preinstallation** 

**Introduction** 

Installation

**ShipStation Configuration** 

Basic Troubleshooting

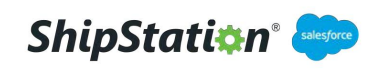

#### Preinstallation

You will need the following to successfully complete this install:

- The ShipStation Package install link (Note: replace "login" with "test" in the url if installing into a sandbox)
- An Endpoint URL, API Key (ask your ShipStation Administrator)

#### Introduction

This document serves as an installation and configuration guide for the ShipStation app. The first section covers the installation of the ShipStation package. The app is intended to be installed in an Enterprise Edition Org. The following sections will walk you through applying permission sets and completing Setup Assistant. This document is meant to guide you through configuring your org in a Lightning Experience environment.

In the following sections, the highlighted navigation steps begin from Setup which can be accessed by clicking the gear icon to the upper right and selecting Setup. Once in Setup, you may use the Quick Find box in the left column of the home tab to find and navigate to the appropriate section or access the Object Manager tab.

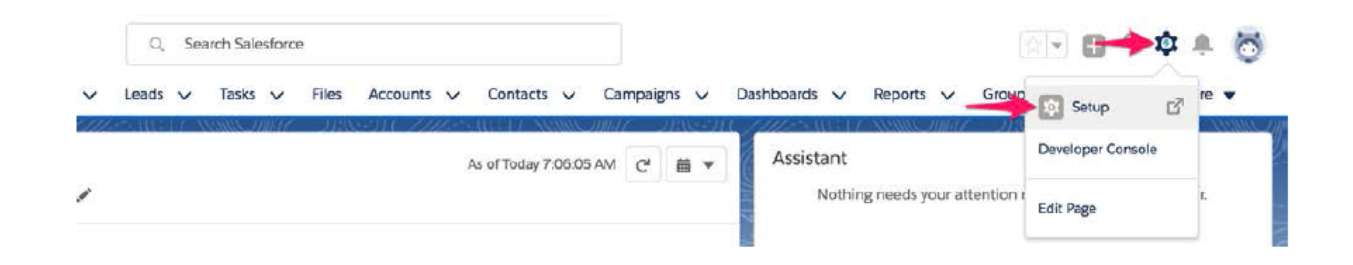

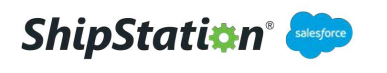

#### Installation

#### Installing the ShipStation Package

Copy and paste the package install URL into your browser's address bar (please contact your administrator for the package link). If you are not already logged into the org you wish to install the package into, salesforce will prompt you to log in.

• Install for Admins Only is recommended - this option allows for controlling access and permissions after the package has been installed.

For further information, <u>please click here to refer salesforce documentation on Package</u> <u>Installations</u>.

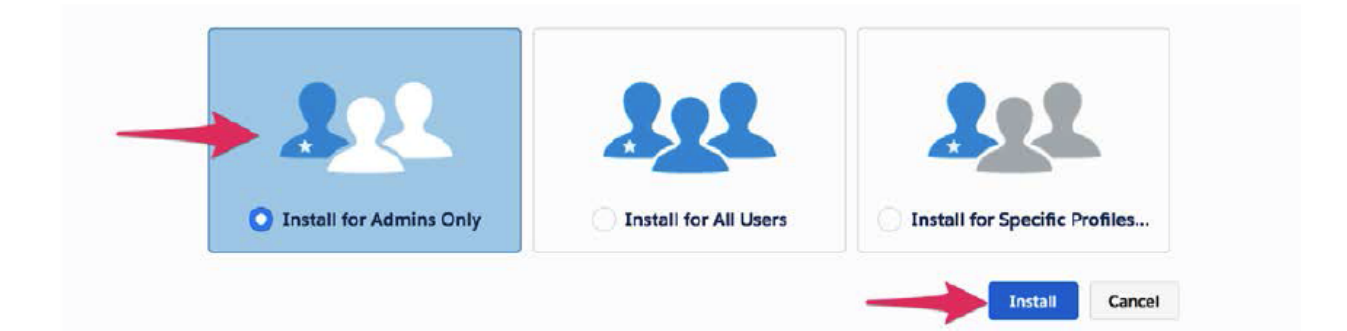

#### ShipStation Configuration

#### **Remote Site Setting**

Before code from the package can make any calls to ShipStation, your ShipStation domain

needs to be authorized in Salesforce via Remote Site Settings. Navigate to **Setup > Security > Remote Site Settings.** 

• Click New Remote Site

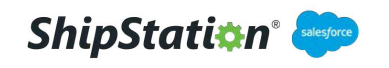

|                                                                                                    |                 |     |          |      |     |     |      |      |   |   |   |     |   |   |   |    |   |   | 1.44 |     |       |
|----------------------------------------------------------------------------------------------------|-----------------|-----|----------|------|-----|-----|------|------|---|---|---|-----|---|---|---|----|---|---|------|-----|-------|
| zw is the list of Web addresses that your organization can invoke from salesforce.com. To<br>View: [ All Remote Sites 1] <u>Oceate New Yow</u> | add another Web | add | iress, c | lick | New | Ren | note | Sile | 2 |   |   |     |   |   |   |    |   |   |      |     |       |
|                                                                                                    | ٨               | 8   | CD       | E    | F   | G H | 1    | JK   | L | м | N | ) p | a | R | s | τυ | v | w | X    | v z | Other |
|                                                                                                    | New Remote Site |     |          |      |     |     |      |      |   |   |   |     |   |   |   |    |   |   |      |     |       |

- Enter a **Remote Site Name**
- Enter your ShipStation domain in the **Remote Site URL** (ex: https://ss9.shipstation.com) - **Even if the subdomain reads "ship9", "ss9" should be used**
- Check the **Active** checkbox

#### • Click Save

| Q. Remote Site Setting | Remote Site Settings                                                                                                    |                                           |
|------------------------|----------------------------------------------------------------------------------------------------|-------------------------------------------|
| Remote Site Settings   | Remote Site Edit<br>Enter the UFL for the remote site. All s-controls, JavaScript DrClick commands in custom buttoms. Apex, an | Heploriths Page <table-cell></table-cell> |
|                        | Remote Site Edit Save & New Gancel                                                                                             |                                           |
|                        | Periode Bits Rame Remote Site UBL Projos Station Disable Protocid Security Description                                         |                                           |

#### **Permission Set**

There is one permission set included with the ShipStation package. The ShipStation Standard User permission set will need to be assigned to any user that will be viewing shipment records.

#### **Assign Permission Set**

To assign permission sets, navigate to **Setup > User > Permission Sets** and select the ShipStation Standard User Permission Set.

• Select the ShipStation Standard User Permission Set

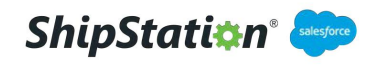

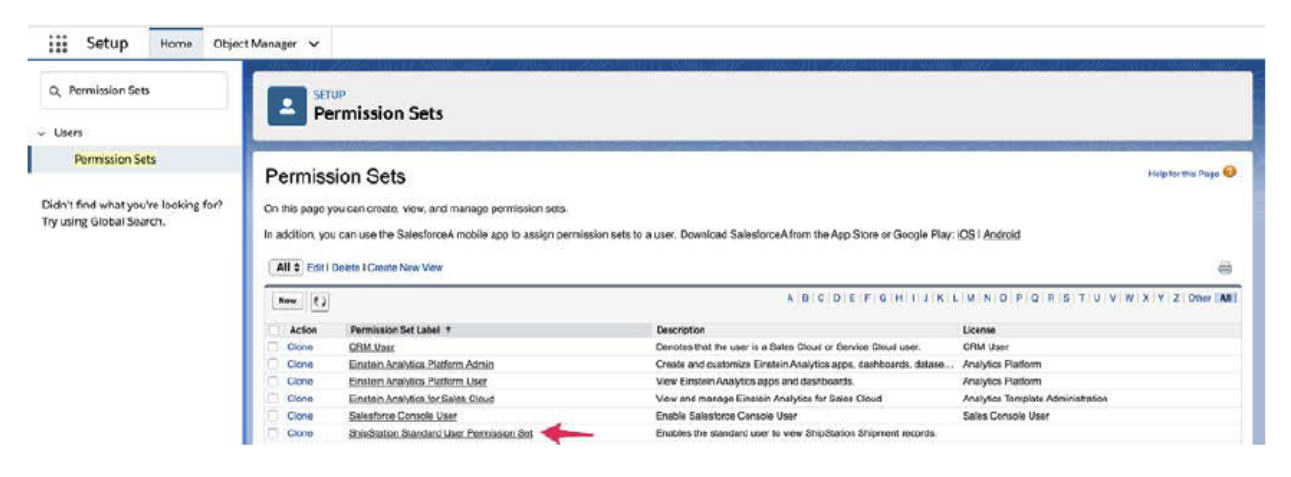

• From the Permission Set Overview page, click Manage Assignments

| Setup Home Object                                             | t Manager 🗸                              | 또 또 한 기관계 532~~~~~~~~~~~~~~~~~~~~~~~~~~~~~~~~~~~~               |                  |                                          |
|---------------------------------------------------------------|------------------------------------------|-----------------------------------------------------------------|------------------|------------------------------------------|
| Q, Permission Sets                                            | SETUP<br>Permission Sete                 |                                                                 |                  |                                          |
| Users                                                         | Permission Sets                          | ·                                                               |                  |                                          |
| Permission Sets                                               | Permission Set<br>ShipStation Standard U | Jser Permission Set                                             |                  | Video Tutorial Help for this Page 🥹      |
| idn't find what you're looking for?<br>y using Global Search. | Q Find Settings 18                       | Clone Manage Assignments                                        |                  |                                          |
|                                                               | Permission Set Overview                  |                                                                 |                  |                                          |
|                                                               | Description                              | Enables the standard user to view ShipStation Shipment records. | J.Pi Name        | ShipStation_Standard_User_Permission_Set |
|                                                               | License                                  |                                                                 | Namespace Prefix | qasstation                               |
|                                                               | Session Activation Required              |                                                                 | Created By       | Matthew Kurnyte, 10/8/2019 9:24 AM       |
|                                                               | Last Nodified By                         | Matthew Kumyta, 10/22/2019 11:30 AM                             |                  |                                          |

 Click Add Assignments > Select the users who need access and click Assign.

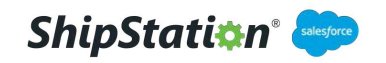

#### **Adding Picklist Value for Status Object**

As an admin, you will need to add picklist values for the Order object or the custom object in Salesforce that will be representing the Order object from ShipStation. The value Awaiting Shipment will be required for ShipStation to pick up Orders from Salesforce.

-The values required for the label are: Awaiting Payment and Awaiting Shipment.

-The values required for the **API Name** are: **AwaitingPayment** and **AwaitingShipment**. (After saving these values, double check that there are no spaces in between words.)

- Click into the **Object Manager** Tab
- Click into the Order object or the custom object that will be representing the Order object

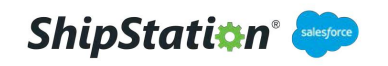

| iii Setup Home Object                                | Manager 🗸                  | 1998 Jahr - Julie II - 2005 Juli 17 1998 Julie 7 |                         |
|------------------------------------------------------|----------------------------|--------------------------------------------------|-------------------------|
| SETUP<br>Object Manager<br>52+ Items, Soried byLabel |                            | Q. Quick Find                                    | Schema Builder Create 💌 |
| Maintenance Asset                                    | MaintenanceAsset           | الناجزا المصالاتين الأمار المحير برنا وبالرجار   |                         |
| Maintenance Plan                                     | NaintenancePlan            |                                                  |                         |
| Operating Hours                                      | OperatingHours             |                                                  |                         |
| Opportunity                                          | Opportunity                |                                                  |                         |
| Opportunity Product                                  | OpportunityLineItem        |                                                  |                         |
| Order                                                | Order                      |                                                  |                         |
| Order Product                                        | Orderitem                  |                                                  |                         |
| Price Bock                                           | Pricebook2                 |                                                  |                         |
| Price Book Entry                                     | PricebookEntry             |                                                  |                         |
| Product                                              | Produci2                   |                                                  |                         |
| Product Consumed                                     | ProductConsumed            |                                                  |                         |
| Product Consumption Schedule                         | ProductConsumptionSchedule |                                                  |                         |
| Product Rom                                          | Productitem                |                                                  |                         |
| Product Item Transaction                             | ProductItemTransaction     |                                                  |                         |
| Product Request                                      | ProductRequest             |                                                  |                         |
| Product Request Line Item                            | ProductRequestLineItem     |                                                  |                         |

#### • Click into Fields & Relationships

#### • Then click into the **Status** field

|                                    |                                                           | and the second second | -          | and the state of the second |     | and the second second |                  |  |
|------------------------------------|-----------------------------------------------------------|-----------------------|------------|-----------------------------|-----|-----------------------|------------------|--|
| letails                            | Fields & Relationships<br>43 Items. Sorted by Field Label |                       |            | O, Quick Find               | New | Field Dependencies    | Set History Trac |  |
| Fields & Relationships Order Owner |                                                           | Ownerza               | reamb      | user, usup)                 | Ξ.  |                       | ~                |  |
| age Layouts                        | Order Reference Number                                    | OrderReferenceNumber  | Text(80)   |                             |     |                       |                  |  |
| ightning Record Pages              | Order Start Date                                          | EffectiveDate         | Date       |                             |     | ~                     |                  |  |
| luttons, Links, and Actions        | Order Type                                                | Туре                  | Picklist   |                             |     |                       |                  |  |
| Compact Layouts                    | Original Order                                            | OriginalOrderId       | Lookup(    | Order)                      |     | ~                     |                  |  |
| ield Sets                          | PO Date                                                   | PoDate                | Date       |                             |     |                       |                  |  |
| bject Limits                       | PO Number                                                 | PoNumber              | Text(80)   |                             |     |                       |                  |  |
| lecord Types                       | Reduction Order                                           | IsReductionOrder      | Checkbo    | ы                           |     |                       |                  |  |
| elated Lookup Filters              | Ship To Contact                                           | ShipToContactId       | Lookup     | Contact)                    |     | ~                     |                  |  |
| earch Layouts                      | Shipment Preferences                                      | Shipment_Preferencesc | Picklist ( | Multi Select)               |     |                       |                  |  |
| riggers                            | Shipping Address                                          | ShippingAddress       | Address    |                             |     |                       |                  |  |
| alidation Rules                    |                                                           | 1 <b>P 1 1 1</b>      | Photo: A   |                             |     |                       |                  |  |

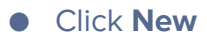

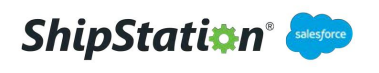

| and the second second se |                          |             | _                |                                                                                                    |                                    |                                    |                                 |
|----------------------------------------------------------------------------------------------------|--------------------------|-------------|------------------|----------------------------------------------------------------------------------------------------|------------------------------------|------------------------------------|---------------------------------|
| etails                                                                                                    | Cartle 10 10 001 1 1000  |             |                  | Edit Set Field-Level                                                                                            | Security Vow Field Accessibility   |                                    |                                 |
| elds & Relationships                                                                                                    | Field Information        |             |                  | Annual Annual Annual Annual Annual Annual Annual Annual Annual Annual Annual Annual Annual Annual Annual Annual |                                    |                                    |                                 |
|                                                                                                    |                          | Field Label | Status           |                                                                                                    |                                    | Field Name Status                  |                                 |
| age Layouts                                                                                                    |                          | Data Type   | Pickist          |                                                                                                    |                                    |                                    |                                 |
| ghtning Record Pages                                                                                                    |                          | Description |                  |                                                                                                    |                                    |                                    |                                 |
|                                                                                                    |                          | Data Owner  |                  |                                                                                                    |                                    |                                    |                                 |
| uttons, Links, and Actions                                                                                                    | Data Se                  | Field Usage |                  |                                                                                                    |                                    |                                    |                                 |
| ompact Layouts                                                                                                    |                          |             |                  |                                                                                                    |                                    |                                    |                                 |
| eld Sets                                                                                                    | Field Dependencie:       |             |                  | New                                                                                                    |                                    |                                    | Field Depondencies He           |
| bject Limits                                                                                                    | No dependencies defin    | ed          |                  |                                                                                                    |                                    |                                    |                                 |
| ecord Types                                                                                                    | Validation Rules         |             |                  | New                                                                                                    |                                    |                                    | Validation Rules He             |
| elated Lookup Filters                                                                                                    | No validation rules defi | ned.        |                  |                                                                                                    |                                    |                                    |                                 |
| earch Layouts                                                                                                    | Order Status Pickli      | st Values   |                  | New Recorder Rop                                                                                                | iace Pristable View Chart Colors * |                                    | Order Status Picklist Values Ho |
| iggers                                                                                                    | Action                   | Values      | API Name         | Status Calegory                                                                                                 | Chart Colors                       | Modified By                        |                                 |
| Edution Dates                                                                                                    | Edit   Def   Deactivate  | Dat         | Draft            | Draft                                                                                                    | Assigned dynamically               | Matthew Kurnyta, 9/11/2019 5:40 AN |                                 |
|                                                                                                    |                          |             | 1929-240 Te 6720 | 224221020211                                                                                                    |                                    |                                    |                                 |

- Enter picklist value
- Enter API name
- Click Save

| Netails                    | Order Status                              | Help for this Page |
|----------------------------|-------------------------------------------|--------------------|
| ields & Relationships      | Enter a name for the picklst value below. |                    |
| age Layouts                |                                           |                    |
| ightning Record Pages      | Label Awaiting Shipment                   |                    |
| uttons, Links, and Actions | API Name<br>Status Category               |                    |
| ompact Layouts             | Chart Celor Assigned dynamically          |                    |
| elci Sets                  |                                           |                    |
| hiertlimits                | Save & New Carcel                         |                    |
| eget Ennes                 |                                           |                    |
| etora types                |                                           |                    |
| elated Lookup Hitters      |                                           |                    |
| earch Layouts              |                                           |                    |
| izgers                     |                                           |                    |

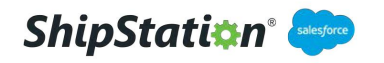

#### ShipStation Setup (Setup Assistant)

The ShipStation Setup Assistant will need to be completed to connect your Salesforce org to your ShipStation account in order to create orders and to receive shipments from ShipStation. To start Setup Assistant, navigate to **App Launcher** > **ShipStation Setup** > **Setup Assistant** 

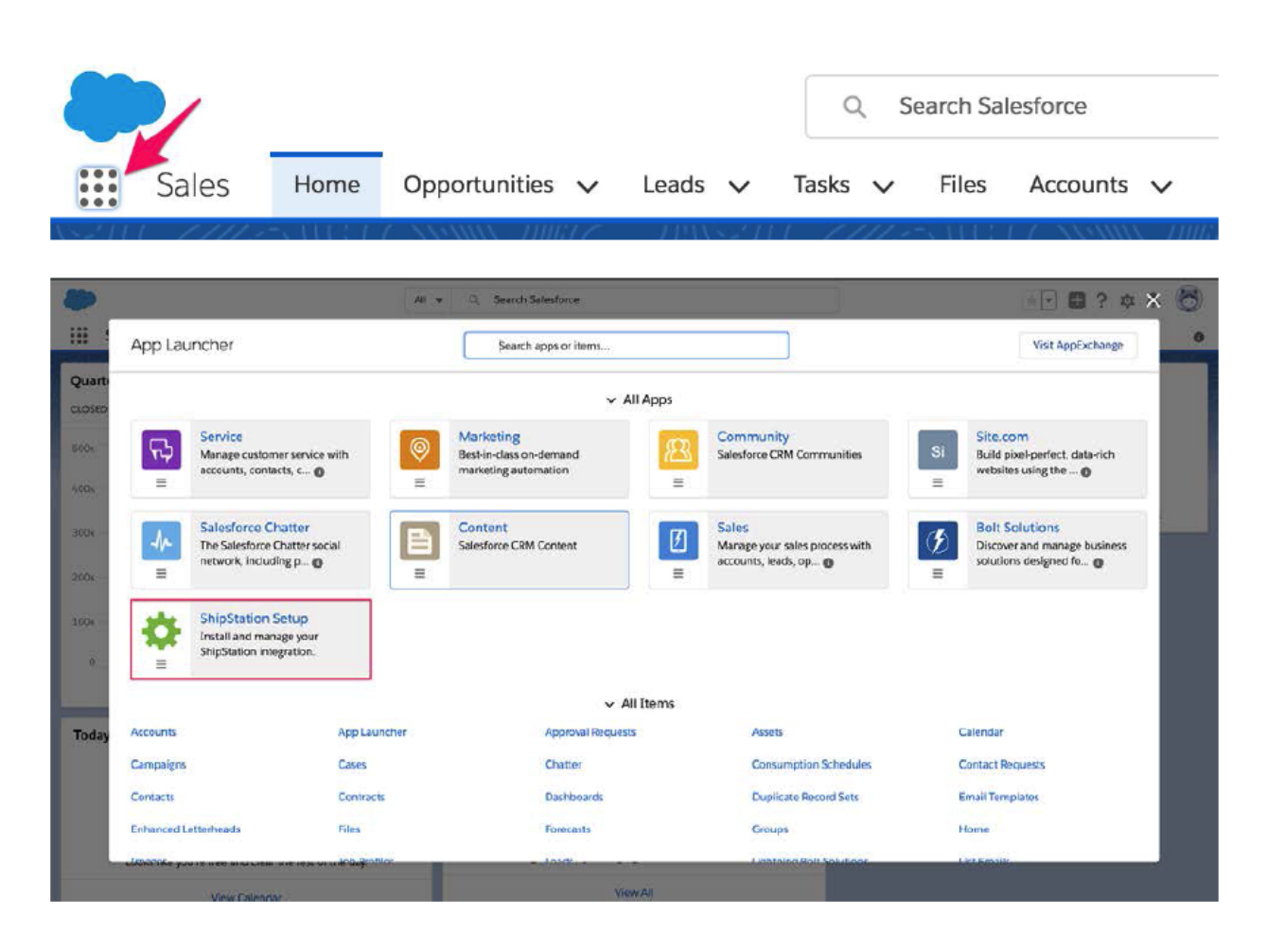

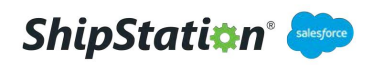

#### **System Connections**

• Click Edit

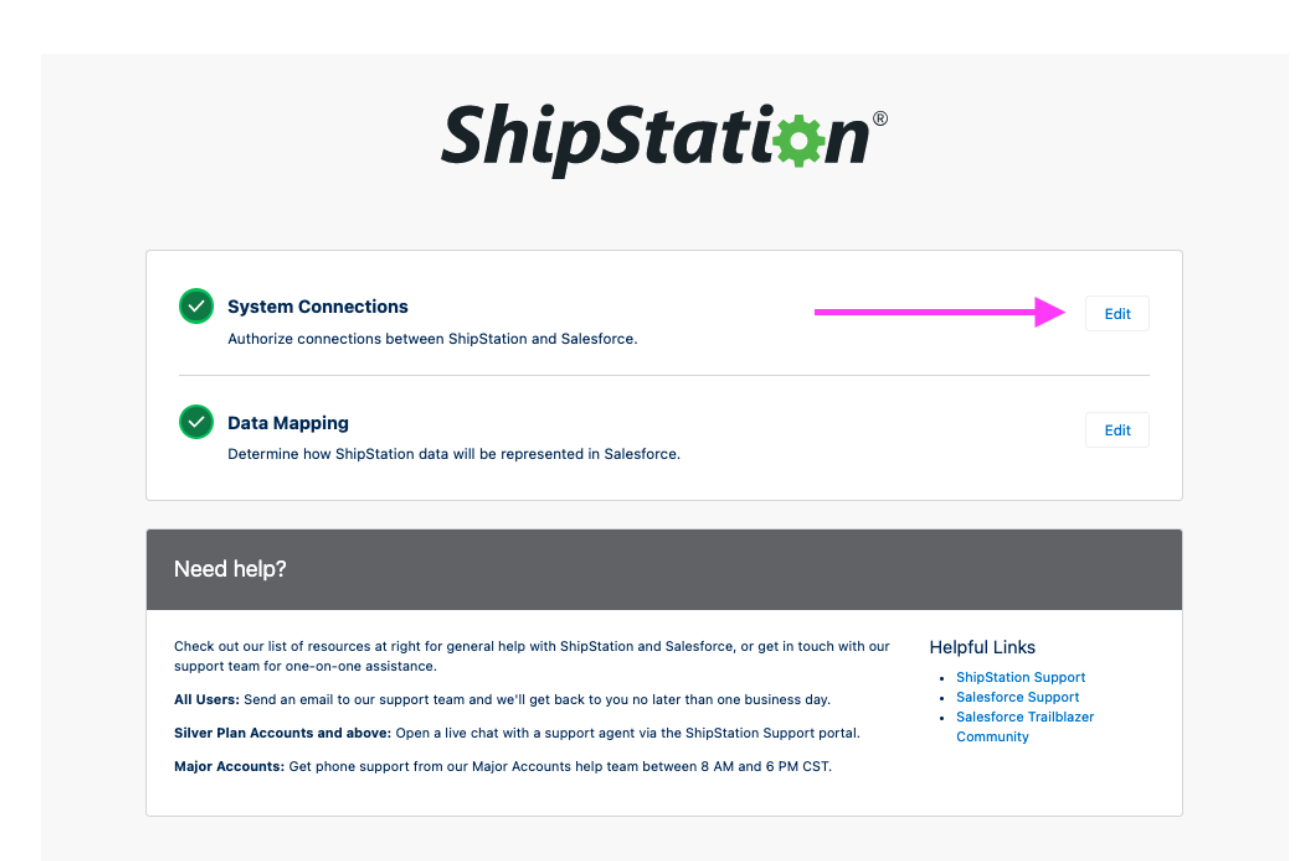

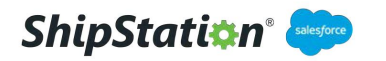

Establish an outbound and inbound connection

- Enter your Salesforce Credentials
- Click Authorize
- Click Next

| Inbound C          | Connection    | Outbound Connection                                                                         |
|--------------------|---------------|---------------------------------------------------------------------------------------------|
| Inbound Connection |               | Guidance                                                                                    |
| (îx                | Not Connected | Click Authorize and enter your Salesforce credentials in the pop-up<br>window that appears. |
|                    |               | Authorize This will allow ShipStation to access your Salesforce org.                        |
| Ext                |               | Next                                                                                        |
|                    |               |                                                                                             |
|                    |               |                                                                                             |
|                    |               |                                                                                             |
|                    |               |                                                                                             |
|                    |               |                                                                                             |

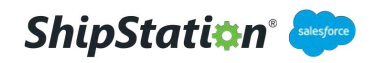

#### In your ShipStation account

 Click Account Settings (Gear Icon) > Selling Channels > Store Setup > Connect a Store or Marketplace > Search Salesforce -> Click Salesforce

| Store Setup                                                                                                    |                                                        |   |
|----------------------------------------------------------------------------------------------------|--------------------------------------------------------|---|
| 12 marketplace stores are conner                                                                                                    | Connect a Marketplace                                  | × |
| Store Name                                                                                                    | Salesforce                                             |   |
| 1.0.00                                                                                                    | Connect with a Marketplace by clicking on a tile below |   |
| <ul> <li>Provide the second second secon</li></ul> | salesforce                                             |   |
| 1 Provide                                                                                                    | Connect                                                |   |
| 1                                                                                                    |                                                        |   |
|                                                                                                    |                                                        |   |
| 4                                                                                                    |                                                        |   |
| Show Inactive Stores                                                                                                    |                                                        |   |

- Scroll to the bottom of the SDFC Service Agreement modal to accept Terms and Conditions
- Copy "Connect URL" and "ShipStation API Key" for use in the next step

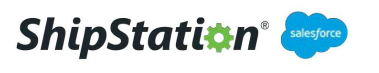

| Connect a new Marketplace                                                                                                    | ×               |
|----------------------------------------------------------------------------------------------------|-----------------|
| salesforce                                                                                                    |                 |
| In order to connect ShipStation to your Salesforce Enterprise Edition Org you'll need to provide the connect URL and the API Key va<br>below. Follow these steps to get connected:                                                                                                    | lues            |
| <ol> <li>Download the ShipStation App for Salesforce Enterprise here.</li> <li>As a Salesforce admin, install the App package into your Salesforce Org by following the guideline here.</li> <li>Once installed, start the ShipStation setup by going to App Launcher &gt; ShipStation Setup &gt; Setup Assistant.</li> <li>When prompted to setup your Outbound Connection, copy and paste your Connect URL and ShipStation API Key below into t<br/>Assistant and click Finish.</li> <li>Once done, continue with the Data Mapping process as described in the guide. This window will close once you've completed<br/>setup.</li> </ol> | he Setup<br>the |
| Connect URL                                                                                                    |                 |
| https://ss7.shipstation.com/api/oauth/connect/SalesforceCore                                                                                                    |                 |
| ShipStation API Key                                                                                                    |                 |
| Cancel Back 0                                                                                                    | Close           |

#### In Your Salesforce Org

- Enter your ShipStation Endpoint URL
- Enter your **API Key**
- Click Authorize
- Click Finish

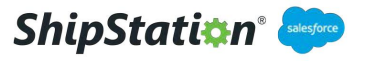

| ¢                   | ¥.              | Outbound Connection                                                                 |
|---------------------|-----------------|-------------------------------------------------------------------------------------|
| Outbound Connection |                 | Guidance                                                                            |
| Endpoint URL        |                 | Enter your ShipStation endpoint URL and API key and click Authorize.                |
| 1 A 37 (J           |                 | This will enable Salesforce to access information from your ShipStation<br>account. |
| Prenty              |                 |                                                                                     |
|                     | S Net Consected |                                                                                     |

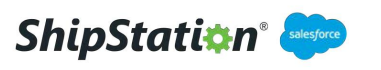

#### **Data Mapping**

• Click Edit

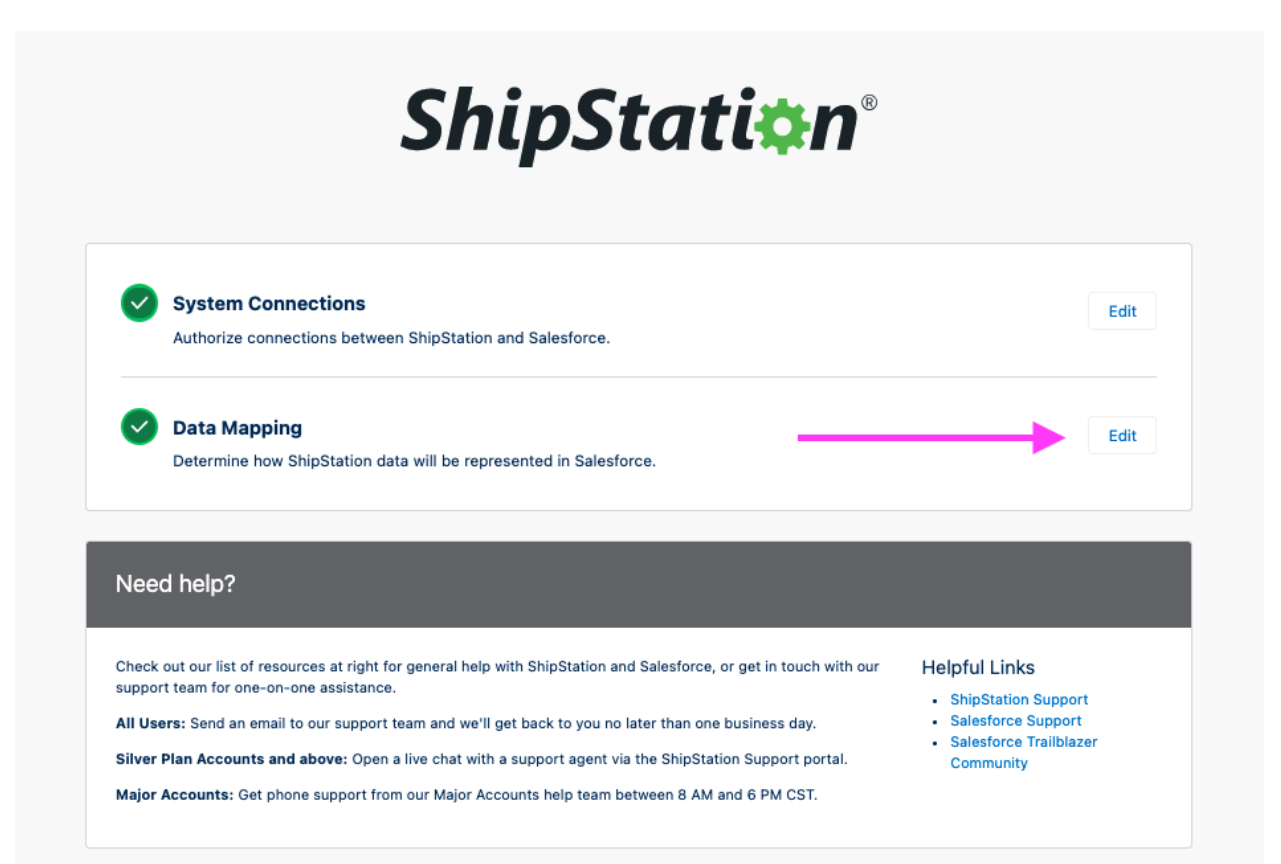

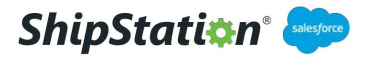

 Select a Salesforce object that will represent the ShipStation Product object (Note: this will be defaulted to the Product object. If another object in your org serves as the Product Object, you will need to create ALL fields present on the Product Object field mapping on this object, or map equivalent fields.)

• To map a ShipStation field click the Add Mapping button and map it to the Salesforce Field

(Note: MSRP and Currency Type fields are required fields for ShipStation. Null values during order import will result in import errors.)

#### • Click Next

| Product Field Mapping |                     | 7    | $\rightarrow$ $\rightarrow$ $\rightarrow$                                                                                                    |
|-----------------------|---------------------|------|----------------------------------------------------------------------------------------------------|
| roduct Field Mapping  |                     |      | Guidance                                                                                                    |
| bject<br>Product      |                     |      | Data mapping determines how external data will be stored in<br>Salesforce. By default, Salesforce will store <b>ShipStation</b>                      |
| SHIPSTATION           | SALESFORCE FIELD    | REMO | <pre>product data in the Product object with the required field mappings shown here. Additional mappings can be added by clicking Add Mapping.</pre> |
| Currency Type         | Currency Type       | •    | If you'd like to use another Salesforce object to store this dat                                                                                     |
| Description           | Product Description | •    | before moving on to the next step.                                                                                                    |
| Msrp                  | Msrp                | •    | Otherwise, click <b>Next</b> to continue with the default mappings.                                                                                  |
| Name                  | Product Name        | •    |                                                                                                    |
| Product Id            | Product ID          | •    |                                                                                                    |
| SKU                   | Product SKU         | •    |                                                                                                    |
| Add Mapping           |                     |      |                                                                                                    |
| Evit                  |                     |      |                                                                                                    |

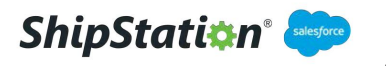

- Select a Salesforce object that will represent the ShipStation Order Object. (Note: this will be defaulted to the Order object. If another object in your org serves as the Order Object, you will need to create ALL fields present on the Order Object field mapping on this object, or map equivalent fields.)
  - If using a different object to represent the Order Object, the Synced field will also need to be created on that object.

• To map a ShipStation field click the Add Mapping button and map it to the Salesforce Field

|   | CI | ic | k | Ν | ext  |
|---|----|----|---|---|------|
| - | ~  |    | × |   | ~~~~ |
|   |    |    |   |   |      |

| order Field Mapping                    |                          |   |        | Guidance                                                                                                    |
|----------------------------------------|--------------------------|---|--------|----------------------------------------------------------------------------------------------------|
| bject                                  |                          |   |        | By default, Salesforce will store ShipStation order data in the Order                                                                              |
| Order                                  |                          |   | *      | object with the required field mappings shown here. Additional mappings<br>can be added by clicking Add Mapping.                                   |
| rder Status Mapping                    |                          |   |        | If you'd like to use another Salesforce object to store this data, you'll                                                                          |
| SHIPSTATION                            | SALESFORCE               |   |        | have to complete data mapping for your selected object before moving<br>on to the next step.                                                       |
| Order Status                           | Status                   |   | •      | You'll also need to select a Salesforce picklist field to represent<br>ShipStation order statuses, as well as an option in that picklist that will |
| Map Picklist Values                    |                          |   |        | orders in Salesforce will be sent to ShipStation for processing.                                                                                   |
| hipStation-to-Salesforce Field Mapping |                          |   |        | Otherwise, click Next to continue with the default mappings.                                                                                       |
| SHIPSTATION                            | SALESFORCE FIELD         |   | REMOVE |                                                                                                    |
| Account Id                             | Account ID               | • | 亩      |                                                                                                    |
| Bill to Contact Id                     | Bill To Contact ID       | • | 亩      |                                                                                                    |
| Sales Order Id                         | Order Number             | • | 亩      |                                                                                                    |
| Ship to Contact Id                     | Ship To Contact ID       | • | 亩      |                                                                                                    |
| Shipping Street                        | Shipping Street          | • | Ċ      |                                                                                                    |
| Shipping City                          | Shipping City            | - | 亩      |                                                                                                    |
| Shipping State                         | Shipping State/Province  | - | â      |                                                                                                    |
| Shipping Postal Code                   | Shipping Zip/Postal Code | • | 亩      |                                                                                                    |
| Shipping Country                       | Shipping Country         | • | ÷      |                                                                                                    |
| Buyer Email                            | Bill To Contact > Email  | • | 畲      |                                                                                                    |
| Company Name 🔻                         | Account > Account Name   | • | 啬      |                                                                                                    |
| Add Mapping                            |                          |   |        |                                                                                                    |
| Back Exit                              |                          |   | Next   |                                                                                                    |

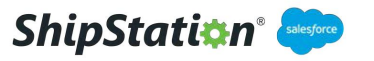

#### **Custom Field Mapping**

- As of Version 1.30, Custom Fields can be mapped into ShipStation to import additional fields from the Order Field Mapping table
- The ShipStation Custom Fields fields are labeled "CustomField1", "CustomField2", and "CustomField3"
- For simplicity, the image below shows the Salesforce side fields named to match, but these fields can be any field that is present on the Order object

| CustomField1 | • | CustomField1   | â |
|--------------|---|----------------|---|
| CustomField2 | • | CustomField2   | ŵ |
| CustomField3 | • | CustomField3 • | 亩 |

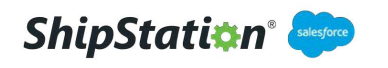

#### **Mapping Order Status Values**

- Select Map Picklist Values
- Choose the Awaiting Shipment and Awaiting Payment values established in the **Adding Picklist Value for Status Object** section
- Check "Sync" Box next to the values in use
- Click **Confirm**

#### Map Order Status Options

## First, map ShipStation order statuses to their corresponding Salesforce Order Status picklist values. Then, select order statuses that will prompt data sync between Salesforce and Shipstation.

| SHIPSTATION         | SALESFORCE PICKLIST VALUE | SYNC |
|---------------------|---------------------------|------|
| Awaiting Payment    | Awaiting Payment 💌        | ~    |
| Awaiting Shipment   | Awaiting Shipment         | ~    |
| Cancelled           | Select an Option 💌        |      |
| Completed           | Select an Option 💌        |      |
| On Hold             | Select an Option 💌        |      |
| Pending Fulfillment | Select an Option          |      |
| Shipped             | Select an Option          |      |

Cancel

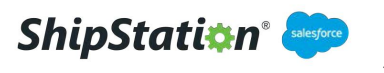

- Choose a Salesforce object to represent ShipStation line items in Salesforce (Note: this will be defaulted to the Order Product object. If another object in your org serves as the Order Product Object, you will need to create ALL fields present on the Order Object field mapping on this object, or map equivalent fields.)
- To map a ShipStation field click the Add Mapping button and map it to the Salesforce Field

(Note: Currency Type field is a required field for ShipStation. Null values during order import will result in import errors.)

|                         | /               | $\rangle$ | ×              | $\rangle$ | Line I |
|-------------------------|-----------------|-----------|----------------|-----------|--------|
| Line Item Field Ma      | oping           |           |                |           |        |
| Dbject                  |                 |           |                |           |        |
| Order Product           |                 |           |                |           | •      |
| ookup Field Mapping     |                 |           |                |           |        |
| PRODUCT OBJECT          |                 | LC        | OKUP FIELD     |           |        |
| Product                 |                 |           | Product ID     |           | •      |
| ORDER OBJECT            |                 | LC        | OKUP FIELD     |           |        |
| Order                   |                 |           | Order ID       |           | •      |
| hipStation-to-Salesforc | e Field Mapping |           |                |           |        |
| SHIPSTATION             |                 | SALESF    | ORCE FIELD     |           | REMOVE |
| Currency Type           |                 | Curren    | су Туре        | •         | ÷      |
| Quantity                |                 | Quanti    | ty             | •         | ÷      |
| Sales Order Item Id     |                 | Order     | Product Number | •         | â      |
| Tax Amount              |                 | Tax An    | nount          | •         | 音      |
| Total                   |                 | Total     |                | •         | â      |
| Unit Price              |                 | Unit Pr   | ice            | •         | â      |
| Add Mapping             |                 |           |                |           |        |
| Back Exit               |                 |           |                |           | Next   |
|                         |                 |           |                |           | Next   |

#### • Click Next

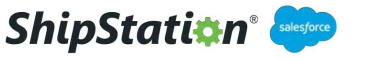

- Select an object to represent the ShipStation Shipment in Salesforce. (Note: this will be defaulted to the ShipStation Shipment object. If another object in your org serves as the ShipStation Shipment Object, you will need to create ALL fields present on the ShipStation Shipment field mapping on this object, or map equivalent fields.)
- To map a ShipStation field click the Add Mapping button and map it to the Salesforce Field
- Click Finish

| <u></u>                                | $\rangle$ | <b>~</b>       |   |                                                                                                    | ~                  | Shipment Field Mapping                            |
|----------------------------------------|-----------|----------------|---|----------------------------------------------------------------------------------------------------|--------------------|---------------------------------------------------|
| hipment Field Mapping                  |           |                |   |                                                                                                    | Guidance           |                                                   |
| bject                                  |           |                |   |                                                                                                    | By default, Salest | force will store ShipStation shipment data in th  |
| ShipStation Shipment                   |           |                |   | •                                                                                                    | ShipStation Ship   | ment object with the required field mappings s    |
| ookup Field Mapping                    |           |                |   |                                                                                                    | This object has a  | lookup relationship with the Order object via its |
| ORDER OBJECT                           | L         | OOKUP FIELD    |   |                                                                                                    | ID field.          |                                                   |
| Order                                  | Order     |                | • | If you'd like to use another Salesforce object to store this da<br>have to complete data mapping for your selected object bef<br>Setup. |                    |                                                   |
| hipStation-to-Salesforce Field Mapping | 3         |                |   |                                                                                                    | Otherwise, click   | Finish to complete Setup with the default mappi   |
| SHIPSTATION                            | SALES     | FORCE FIELD    |   | REMOVE                                                                                                    |                    |                                                   |
| Sales Order Id                         | Orde      | r Number       | • | 亩                                                                                                    |                    |                                                   |
| Shipping Carrier Id                    | Shipp     | ing Carrier Id | • | â                                                                                                    |                    |                                                   |
| Tracking Number                        | Track     | ing Number     | • | ŵ                                                                                                    |                    |                                                   |
| Add Mapping                            |           |                |   |                                                                                                    |                    |                                                   |
| Deals Fulls                            |           |                |   | Finish                                                                                                    |                    |                                                   |
| DACK EXIL                              |           |                |   | Finish                                                                                                    |                    |                                                   |

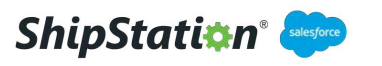

#### Adding A Field to a Page Layout

To have the custom fields displayed on a record page, the admin will need to place it on the page layout for the Product, Order, and Order Product. This example shows how to place it onto the Order page. (Note : Ship To Contact and Bill To Contact fields must be populated before syncing with ShipStation.)

 In your Salesforce org, navigate to Setup by clicking the gear icon in the upper right of the page, then click on Object Manager

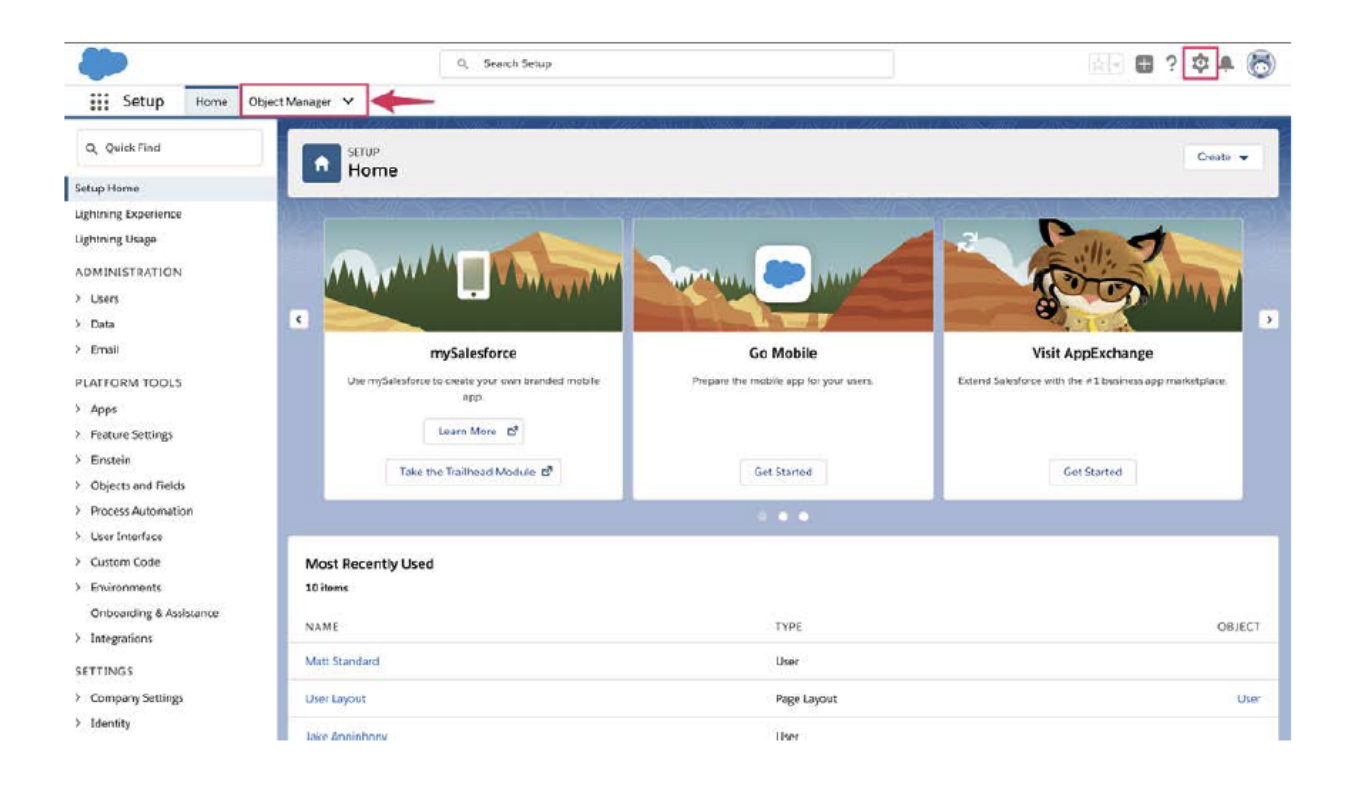

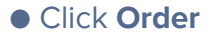

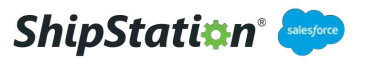

| Setup Home C                                        | lbiert.Manager V                | san illine - milant 2225-san italitaan |        | 23300 D N N D       |
|-----------------------------------------------------|---------------------------------|----------------------------------------|--------|---------------------|
| SETUP<br>Object Manage<br>52 Items, Sorted by Label | er                              | Q. Quick Find                          | Schema | Builder Create 👻    |
| Opportunity                                         | Opportunity                     |                                        |        | ملا المنت بالإخترين |
| Opportunity Contact Role                            | OpportunityContactRole          |                                        |        |                     |
| Opportunity Product                                 | OpportunityLineItem             |                                        |        |                     |
| Order                                               | Order                           |                                        |        |                     |
| Order Product                                       | Orderitem                       |                                        |        |                     |
| Price Book                                          | Pricebook2                      |                                        |        |                     |
| Price Book Entry                                    | PricebookEntry                  |                                        |        |                     |
| Product                                             | Product2                        |                                        |        |                     |
| Quick Text                                          | QuickText                       |                                        |        |                     |
| Recommendation                                      | Recommendation                  |                                        |        |                     |
| Scorecard                                           | Scorecard                       |                                        |        |                     |
| Scorecard Association                               | ScorecardAssociation            |                                        |        |                     |
| Scorecard Metric                                    | ScorecardMetric                 |                                        |        |                     |
| Setup Data                                          | qasstationSetup_Datac           | 11/14/2019                             | ~      | v .                 |
| ShipStation Shipment                                | qasstationShipStation_Shipmentc | 11/14/2019                             | ~      | × .                 |

#### • Click Page Layouts then click Order Layout

|                                                                                                    | 1.1.1.1.1.1.1.1.1.1.1.1.1.1.1.1.1.1.1.1.          |                                    | an in the Water States and the summer |                      |
|----------------------------------------------------------------------------------------------------|---------------------------------------------------|------------------------------------|---------------------------------------|----------------------|
| etails                                                                                                    | Page Layouts<br>1 Items, Sorted by Page Layout No | ime.                               | Q, Quick Find New P                   | Page Layout Assignme |
| ields & Relationships                                                                                                    | PAGE LAYOUT NAME                                  | - CREATED BY                       | MODIFIED BY                           |                      |
| age Layouts                                                                                                    | Order Layout                                      | Matthew Kumyta, 9/11/2019, 6:40 AM | Matthew Kumyta, 11/13/2019, 2:40 PM   |                      |
| uttons, Links, and Actions                                                                                                    |                                                   |                                    |                                       |                      |
| uttons, Links, and Actions<br>ompact Layouts<br>eld Sets<br>bject Linxits                                                                                       |                                                   |                                    |                                       |                      |
| ators, Links, and Actions<br>ompact Layouts<br>eld Sets<br>biject Limits<br>rcord Types<br>elated Lookup Filters                                                |                                                   |                                    |                                       |                      |
| attors, Links, and Actions<br>amport Layouts<br>eld Sets<br>bject Limits<br>ecord Types<br>riated Lookup Filters<br>earch Layouts                               |                                                   |                                    |                                       |                      |
| uttors, Links, and Actions<br>ompact Layouts<br>feject Limits<br>ecord Types<br>elated Lookup Riters<br>zerch Layouts<br>zerch Layouts for Salesforce<br>lassic |                                                   |                                    |                                       |                      |

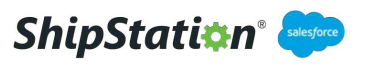

#### Click and drag the field onto the page

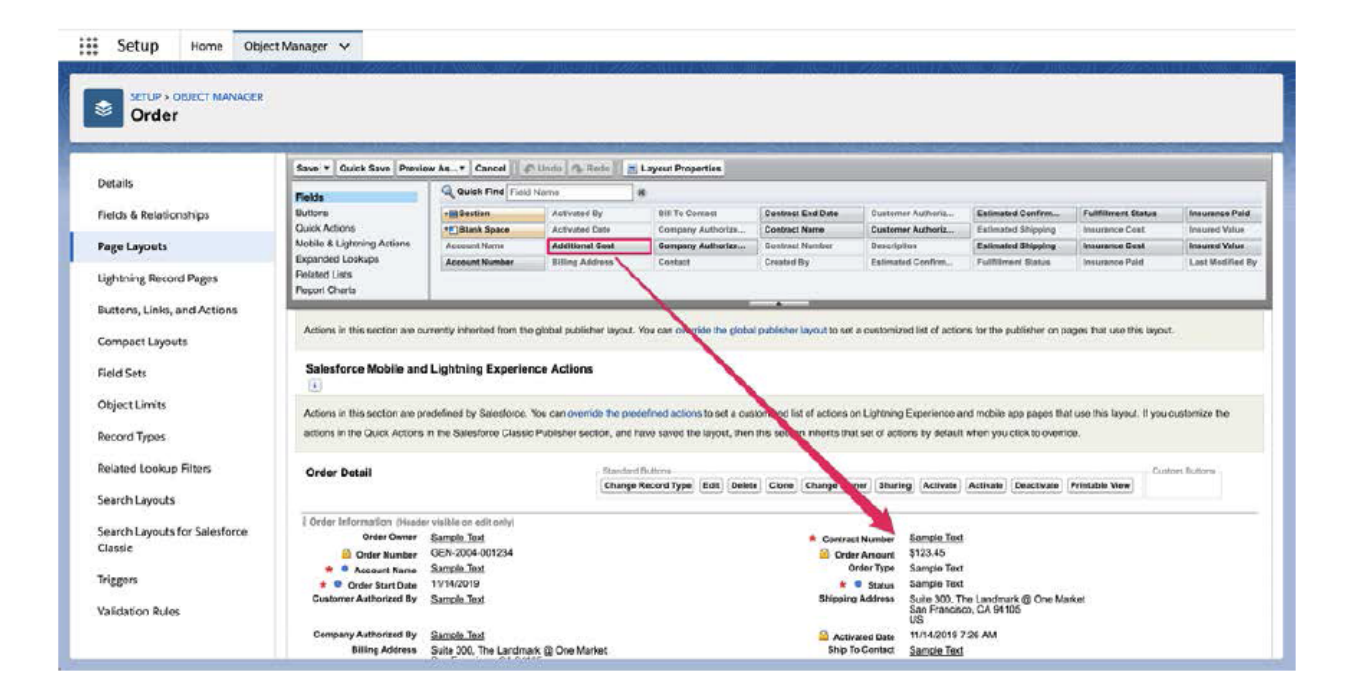

#### • Click Save

|                                                                                                    | _                                                                                                    |                                                                                                    |                                                                                                    |                                                                                                    |                                                                                                    | 112220-Suite of                                                                                                    |                                                                                                    |                                                                                         |                  |
|----------------------------------------------------------------------------------------------------|----------------------------------------------------------------------------------------------------|----------------------------------------------------------------------------------------------------|----------------------------------------------------------------------------------------------------|----------------------------------------------------------------------------------------------------|----------------------------------------------------------------------------------------------------|----------------------------------------------------------------------------------------------------|----------------------------------------------------------------------------------------------------|-----------------------------------------------------------------------------------------|------------------|
| Details                                                                                                    | Save - Quich Save Previe                                                                                                    | ew As* Cancel                                                                                                    | Undo Rede                                                                                                    | E Layout Properties                                                                                                    |                                                                                                    |                                                                                                    |                                                                                                    |                                                                                         |                  |
|                                                                                                    | Fields                                                                                                    | A ADIES FING FIELD                                                                                                    | Name                                                                                                    | 8                                                                                                    |                                                                                                    |                                                                                                    |                                                                                                    |                                                                                         |                  |
| ields & Relationships                                                                                                    | Buttors<br>Outline Automatic                                                                                                    | + Section                                                                                                    | Activated By                                                                                                    | Bill To Contact                                                                                                    | Gontract End Date                                                                                                    | Gustomer Authoriz                                                                                                    | Estimated Confirm                                                                                           | Fullhilment Status                                                                      | Insurance Paid   |
| and some to                                                                                                    | Noble & Liptoring Actions                                                                                                    | Accessed Manue                                                                                                    | Activities Data                                                                                                    | Company Jumerica                                                                                                    | Contract Nume                                                                                                    | Customer Authorit                                                                                                    | Estimated Shipping                                                                                          | Insurance Cost                                                                          | Insured Value    |
| age Layouts                                                                                                    | Expanded Lookups                                                                                                    | Account Name                                                                                                    | Rillion Address                                                                                                    | Company Autoorize                                                                                                    | Contract Number                                                                                                    | Enlineated Confirm                                                                                                    | Extended shipping                                                                                           | Insurance Cost                                                                          | Instituted Villa |
| ightning Record Pages                                                                                                    | Polated Lists<br>Report Churts                                                                                                    | A CONTRACTOR OF A CONTRACTOR OF A CONTRACTOR OF A CONTRACTOR OF A CONTRACTOR OF A CONTRACTOR OF A CONTRACTOR OF                                                                                                    | International Provider                                                                                                 | al according                                                                                                    | - crosses ey                                                                                                    |                                                                                                    | The second second                                                                                           |                                                                                         |                  |
| omonet l'avante                                                                                                    |                                                                                                    |                                                                                                    |                                                                                                    |                                                                                                    |                                                                                                    |                                                                                                    |                                                                                                    |                                                                                         |                  |
| ompact cayouts                                                                                                    | Quick Actions in the 3                                                                                                    | Salesforce Classic P                                                                                                    | Publisher 💷                                                                                                    |                                                                                                    |                                                                                                    |                                                                                                    |                                                                                                    |                                                                                         |                  |
| ield Sets                                                                                                    | Actions in this section are of                                                                                                    | Salesforce Classic F                                                                                                    | rublisher 💷<br>Eglobal publisher lay                                                                                   | out. You can override the glob                                                                                                    | al publisher layout to se                                                                                                    | t a customized list of action                                                                                                    | ns for the publisher on p                                                                                   | ages that use this layout                                                               |                  |
| ield Sets<br>Object Limits                                                                                                    | Quick Actions in the 3<br>Actions in this sector are of<br>Salesforce Mobile and                                                                                                    | Salesforce Classic P<br>urently interted from the<br>I Lightning Experies                                                                                                    | rublisher 🔝<br>rglobal publisher lay<br>nce Actions                                                                    | out. You can override the globy                                                                                                    | al publisher layout to se                                                                                                    | t a castomized list of action                                                                                                    | ns for the publisher on p                                                                                   | ages that use this layout                                                               |                  |
| ield Sets<br>Diject Limits<br>Jecord Tripes                                                                                                    | Quick Actions in the S<br>Actions in this sector are of<br>Salosforce Mobile and                                                                                                    | Saleaforce Classic F<br>urenty Interted from the<br>I Lightning Experies                                                                                                    | rublisher 🔝<br>sglobal publisher lay<br>nce Actions                                                                    | out. You can override the globy                                                                                                    | al publisher layout to se                                                                                                    | t a castomized list of action                                                                                                    | ns for the publisher on p                                                                                   | ages that use this layout                                                               |                  |
| ield Sets<br>Ibject Limits<br>ecord Types                                                                                                    | Quick Actions in the Sector are of Salesforce Mobile and                                                                                                    | Salesforce Classic F<br>arenty Interted from the<br>I Lightning Experies<br>redefined by Salestone.                                                                                                    | Publisher 🔝<br>e global publisher lay<br>nce Actions<br>You can override the                                           | out. You can override the glob                                                                                                    | af publisher layout to se                                                                                                    | a customized list of action                                                                                                    | rs for the publisher on p<br>nd mobile app pages the                                                        | ages that use this layout<br>at use this layout. If you                                 | Justernize the   |
| ield Sets<br>Ibject Limits<br>ecord Types<br>elated Lookup Filters                                                                                                    | Guick Actions in the 3<br>Actiens in this sector are of<br>Salesforce Mobile and<br>(1)<br>Actiens in this sector are pr<br>actiens in the Duick Actors                                                                                                    | Salesforce Classic F<br>unently inherited from the<br>I Lightning Experies<br>redefined by Salesforce.<br>In the Salesforce Classic                                                                                                    | *ublisher 🔝<br>e global publisher lay<br>nce Actions<br>Nov can override the<br>e Publisher sector, a                  | put. You can override the glob<br>predefined actions to set a co-<br>ne have saved the layout, the                                                                                                    | al publisher layout to se<br>stomized list of octore<br>is this socian inherits th                                                                                                    | a customized list of action<br>on Lightning Experience a<br>at sol of actions by default                                                                                                    | ns for the publisher on p<br>nd mobile app pages the<br>whon you click to overi                             | ages that use this layout<br>at use this layout. If your<br>do                          | Laternize the    |
| eleid Sets<br>Ibject Limits<br>ecord Types<br>eleited Lookup Filters<br>earch Layouts                                                                                                 | Cluck Actions in the S<br>Actions in the sector are or<br>Salesforce Mobile and<br>1                                                                                                    | Salesforce Classic F<br>unently Inherited from the<br>I Lightning Experier<br>redefined by Salesforce.<br>In the Salesforce Classic                                                                                                    | *ublisher 🔝<br>e global publisher lay<br>nce Actions<br>Nos can override the<br>e Publisher sector, a                  | put. Yos can override the glob<br>predefined actions to set a co<br>nd have caved the layost, the                                                                                                    | al publisher layout to se<br>atomized list of actions<br>is this soction inherits th                                                                                                    | t a customized list of action<br>on Lightning Experience a<br>st set of actions by delault                                                                                                    | ns for the publisher on p<br>nd mobile spp pages the<br>when you click to oversi                            | ages that use this layout<br>at use this layout. If your<br>do.                         | ustanize the     |
| elef Sets<br>Ibject Limits<br>ecord Types<br>velated Lookup Filters<br>earch Layouts                                                                                                  | Cluck Actions in the C<br>Actions in this sector are or<br>Salesforce Mobile and<br>(*)<br>Address in this sector are pr<br>actions in the Ould Actions<br>Order Detail                                                                                                   | Saleaforce Classic F<br>unently Inherited from the<br>I Lightning Experient<br>redefined by Salesforce.<br>In the Salesforce Classic                                                                                                    | Publisher L<br>egibbel publisher lay<br>noc Actions<br>Nos can override the<br>o Publisher sector, a<br>Data           | out. You can override the glob<br>predefined actions to set 4 de<br>nd have caved the layout, the<br>series through the layout, the                                                                                                    | al publisher layout to se<br>atomized list of octories<br>in this section inherits th                                                                                                    | t a customized list of action<br>on Lightning Experience a<br>st sol of actions by default                                                                                                    | ns for the publisher on p<br>nd mobile app pages the<br>when you click to overi                             | ages that use this layout<br>at use this layout. If you o<br>do                         | natonize the     |
| eled Sets<br>Ibject Limits<br>ecord Types<br>eleited Lookup Filters<br>earch Layouts<br>earch Layouts                                                                                 | Cluck Actions in the S<br>Activers in this sector are to<br>Salosforce Mobile and<br>It<br>Actives in this sector are pr<br>actions in the Oucle Actions<br>Order Detail                                                                                                  | Salesforce Classic P<br>unently Inherited from the<br>I Lighthing Experien<br>redefined by Batesforce.<br>In the Salesforce Classic                                                                                                    | Publisher 1<br>egiobal publisher lay<br>nce Actions<br>Nos can onerride the<br>Publisher sector, a<br>San<br>Chu       | out. You can override the glob<br>precidined actions to set 4 or<br>of have caved the layout, the<br>annihilters<br>reg Record Type (Edit) (Bala                                                                                                    | al publisher layout to set<br>atomized list of actions<br>this soction wheets th<br>ts (Cione) Change Du                                                                                                    | t a customized list of action<br>on Lightning Experience a<br>st soi of actions by default<br>ener   Shuring   Activate                                                                                                    | ns for the publisher on p<br>nd mobile app pages the<br>when you click to overi<br>Antivato Disactivate     | eges that use this layout at use this layout at use this layout. If you one one Cust    | unatomize the    |
| ield Sets<br>Jbject Limits<br>lecord Types<br>related Lookup Filters<br>earch Layouts<br>earch Layouts for Salesforce<br>Tassic                                                       | Quick Actions in the C<br>Actions in this sector are or<br>Salesforce Mobile and<br>(1)<br>Actions in this sector are pr<br>actions in the Quick Actions<br>Order Detail                                                                                                  | Salesforce Classic P<br>unonly Inherited from the<br>I Lightning Experies<br>redefined by Salesforce.<br>In the Salesforce Classic                                                                                                    | Publisher 1<br>egiobal publisher lay<br>nce Actions<br>Now can onenide the<br>Publisher sector, a                      | out. Yos can override the glob<br>profeficed actions to set a ca<br>of have saved the layout, the<br>card Button<br>age Record Type, [Edit] (Bela                                                                                                    | al publisher layout to se<br>atomized list of actions<br>this socials inherits th<br>ta <u>Ciona</u> <u>Chunga Du</u>                                                                                                    | t a customized list of action<br>on Lightning Experience a<br>at sol of actions by Aslaut<br>mar.] Sharing [Activate]                                                                                                    | ns for the publisher on p<br>nd mobile app pages the<br>when you click to overi<br>Activate.   Cascitivate. | ages that use this layout<br>at use this layout. If you<br>do.                          | suatomize the    |
| eniper: Layouts<br>Ield Sets<br>Joject Limits<br>ecord Types<br>earch Layouts<br>earch Layouts<br>earch Layouts for Salesforce<br>Lassic                                              | Cluck Actions in the C<br>Actions in this sector are or<br>Salesforce Mobile and<br>(*)<br>Actions in this sector are pr<br>actions in the Oulet Actions<br>Order Detail                                                                                                  | Satesforce Classic P<br>arently interited from the<br>statistic production of the satesforce<br>of the satesforce Classic<br>in the Satesforce Classic                                                                                                    | Publisher (1)<br>egiobal publisher lay<br>noe Actions<br>You can override the<br>publisher sector, a<br>Star           | out. You can override the globs<br>precidined actions to set a ca<br>net have saved the layout, then<br>their Buttons<br>neg Record Type, [Edt] [ Bells                                                                                                    | at publisher layout to se<br>atomized list of actions<br>this sortion inherits th<br>ts <u>Clima</u> <u>Change Du</u>                                                                                                    | t a clastonited list of action<br>on Lightning Experience a<br>at sol of actions by Aulant<br>mar.] Sharing [Activate]                                                                                                    | ns for the publisher on p<br>nd mobile spp pages the<br>when you click to overi<br>(Arthuste) [Daactivate   | ages that use this layout<br>at use this layout, if your<br>do:<br>Printable View       | subtraitive the  |
| ield Sets<br>Jbject Limits<br>lecord Types<br>kelalted Lookup Filters<br>iearch Layouts<br>learch Layouts for Salesforce<br>lassic                                                    | Cluck Actions in the Social are on Salosforce Mobile and (1)<br>Actions in this sector are or Salosforce Mobile and (1)<br>Actions in this sector are practices in the Oucle Actors<br>Order Detail                                                                       | Safesforce Classic F<br>arently bifanted from the<br>d Lightning Experier<br>redefined by Salesforce<br>in the Salesforce Classic<br>in the Salesforce Classic<br>revisitie on editionary<br>Sambia Teal                                                                                                    | Publisher (1)<br>e global publisher lay<br>nce Actions<br>You can override the<br>o Publisher sector, a<br>Sec<br>(chu | out. You can override the glob<br>predefined actions to set a co-<br>nd have caved the layest, the<br>series of the layest and the layest and<br>series of the layest and the layest and the<br>series of the layest and the layest and the layest and the<br>series of the layest and the layest and the layest and the<br>series of the layest and the layest and the layest and the<br>series of the layest and the layest and the layest and the<br>series of the layest and the layest and the layest and the<br>series of the layest and the layest and the layest and the layest and the<br>series of the layest and the layest and the layest and the layest and the<br>series of the layest and the layest and the laye | al publisher layout to see<br>atomized list of actions<br>is this soction inherits th<br>ts (Clane) (Change Da<br>Addi                                                                                                    | t a customized list of action<br>on Lightning Experience a<br>at sol of actions by delaut<br>mar   Shuring   Activata<br>lional Cost   \$123.45                                                                                                    | ns for the publisher on p<br>nd mobile spo pages the<br>when you click to overi<br>(Arthusts) [Deactivate.] | ages that use this layout<br>at use this layout. If your<br>do:<br>Printable Xiaw       | subtenize the    |
| Field Sets<br>Object Limits<br>Record Types<br>Related Lookup Filters<br>Search Layouts<br>Search Layouts<br>Search Layouts for Salesforce<br>Classic                                 | Cluck Actions in the C<br>Actions in this sector are or<br>Salosforce Mobile and<br>(*)<br>Adverse in this sector are pr<br>actions in the Oulek Actors<br>Order Detail<br>Order Information groups<br>Order Compr<br>@ Order Monter                                      | Satesforce Classic P<br>rrently interted from the<br>I Lightning Experier<br>retefined by Batestone, or<br>in the Batestone Classe<br>in the Batestone Classe<br>withile on edit conyl<br>Samolo Tod<br>Classicol-Ont224<br>Classicol Tod                                                                                                    | rublisher 1                                                                                                    | out. You can override the glob<br>prodefined actions to set a ca<br>of have saved the layout, the<br>card flutters<br>rage Record Type [Edit] (belo                                                                                                    | al publisher layout to set<br>astamized list of actions<br>this socian whereas the<br>tal (Ciona) (Change Ou<br>Acta<br>Contra                                                                                                    | t a clastomized list of action<br>on Ughtning Experience a<br>at sol of actions by Aslaut<br>mar   Shuring   Activate<br>Ismai Cost   \$123.45<br>ct Number   Barrate Tata                                                                                                    | ns for the publisher on p<br>nd mobile spp pages the<br>when you click to over<br>(Artivate) [Deartivate)   | ages that use this layout<br>at use this layout. If your<br>de<br>(Printablis View)     | numbersize the   |
| Field Sets<br>Object Limits<br>Record Types<br>Related Lookup Filters<br>Search Layouts<br>Search Layouts for Salesforce<br>Classic<br>Triggers<br>Validation Rules                   | Cluck Actions in the C<br>Actions in this sector are or<br>Salosforce Mobile and<br>()<br>Actions in this sector are pr<br>actions in the Ouler Actions<br>Order Detail                                                                                                   | SafeSforce Classic F<br>arently inherited from the<br>d Lightning Experier<br>redefined by Safestorce.<br>In the Safesforce Classic<br>redshift of the Safesforce Classic<br>redshift of the Safesforce Classic<br>classics of the Safesforce Classic<br>safesforce Classics<br>redshift of the Safesforce Classic<br>redshift of the Safesforce Classic<br>redshift of the Safesforce Classics<br>redshift of the Safesforce Classics<br>red | Publisher (1)<br>orgitoal publisher lay<br>nice Actions<br>Nos can override the<br>Publisher sector, a<br>Stan<br>(the | out. You can override the globe<br>precidined actions to set 4 ca<br>net have saved the layout, the<br>same fluttons<br>nga Record Type [ Edit ] (Rela                                                                                                    | al publisher layout to see<br>astomized list of actions<br>white sortism inherits the<br>ts) Clone (Change Ox<br>Action<br>Contra<br>Contra | t a customized list of action<br>on Ligitoning Experience a<br>at sol of actions by default<br>mar. Shuring Activate<br>tenai Cost. \$123.45<br>ct Number: \$123.45<br>ct Number: \$123.45                                                                                                    | ns for the publisher on p<br>nd mobile spp pages the<br>when you click to dwarfs<br>(Arthusts) [Dearthusts] | ages that use this layout<br>at use this layout. If your<br>de-<br>(Printable Maw)      | subtrace the     |
| Field Sets<br>Object Limits<br>Record Types<br>Related Lookup Filters<br>Search Layouts<br>Search Layouts<br>Search Layouts for Salesforce<br>Classic<br>Triggers<br>Validation Rules | Cluck Actions in the C<br>Actions in this sector are or<br>Salosforce Mobile and<br>it<br>Addens in this sector are pr<br>actions in the Outer Actors<br>Order Detail<br>Order Information presses<br>Order Owner<br>in Order Number<br>Custom Addonne III Account Number | SafeSforce Classic F<br>arently inhered from tix<br>additional by Briedeoree.<br>In the Salesforce Classic<br>in the Salesforce Classic<br>samelia.Total<br>acche:2004-001224<br>Samelia.Total<br>11144-0016<br>Samelia.Total                                                                                                    | Publisher (1)<br>o global publisher lay<br>nee Actions<br>Nos can overide the<br>o Publisher sector, o                 | out. You can override the globs<br>predefined actions to set a co-<br>nd have caved the layout, the<br>sard Buttons<br>nga Record Type, [Edit] [Bala                                                                                                    | al publisher layout to see<br>atomized list of actions<br>is this sortion inheats th<br>a Ciona Chunga Du<br>Actin<br>Genera<br>Contra                                                                                                    | a costonized list of action<br>on Lightning Experience a<br>at sol of actions by solault<br>mar   Shuring   Activate<br>Sonai Cost   \$123.45<br>CH Nuñez   \$123.45<br>CH Nuñez   \$123.4 | ns for the publisher on p<br>nd mobile spp pages th<br>when you click to overi<br>(Arthusts) [Daacturan]    | agas that use this layout<br>at use this layout. If your<br>do:<br> Printable Klew  Cut | outlienize the   |

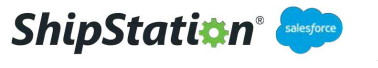

#### Viewing ShipStation Shipment Records

Additionally, there is instruction on how to view ShipStation Shipments via a list view.

• Select the app launcher and click the **ShipStation Shipments** tab

| 10   |                            |                            |                      |                          |
|------|----------------------------|----------------------------|----------------------|--------------------------|
|      | App Launcher               | Search apps or             | items                | Vist AppExchange         |
| arte | Accounts                   | App Lauricher              | Approval Requests    | Assists                  |
| SED  | Calendar                   | Campaigns                  | Cases                | Chatter                  |
| L    | Consumption Schedules      | Contact Requests           | Contacts             | Contracts                |
| L    | Dashboards                 | Duplicate Record Sets      | Email Templates      | Enhanced Letterheads     |
| Ŀ    | Files                      | Forecasts                  | Groups               | Home                     |
| L    | Images                     | Job Profiles               | Loads                | Lightning Bolt Solutions |
| Ŀ    | List Emails                | Locations                  | Macros               | Maintenance Plans        |
| Ŀ    | Operating Hours            | Opportunities              | OrderProducts        | Orders                   |
| Ŀ    | Org Metrics                | People                     | Price Books          | Product Items            |
| L    | Product Request Line Items | Product Requests           | Product Transfers    | Products                 |
|      | Recommendations            | Recycle Bin                | Reports              | Return Orders            |
| lay  | Scorecards                 | Service Appointments       | Service Crew Members | Service Crews            |
| L    | Service Resources          | Service Territories        | Setup                | Shifts                   |
|      | ShipStation Shipments      | Shipments                  | Streaming Channels   | Tasks                    |
|      | Time Sheets                | User Provisioning Requests | Work Capacity Limits | Work Orders              |
|      | Work Type Groups           | Work Types                 |                      |                          |

• Click the drop down arrow and select **All ShipStation Shipments** 

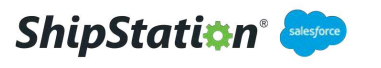

| A REAL PROPERTY. | We will a weat with the and the and the weat were the set of the | samp and the program and |              | Association and a second statements |
|------------------|------------------------------------------------------------------|--------------------------|--------------|-------------------------------------|
| Ð                | ShipStation Shipments Recently Viewed                            |                          | New          | Import Change Owner                 |
| 2 items          | LIST VIEWS                                                       | Q. Search t              | his list 🕸 👻 | П• С / С Т                          |
|                  | ∃ <b>IIA</b>                                                     |                          |              | ~                                   |
| 1                | All ShipStation Shipments                                        |                          |              | V                                   |
| 2                | <ul> <li>Recently Viewed (Pinned list)</li> </ul>                |                          |              | -                                   |
|                  |                                                                  |                          |              |                                     |
|                  |                                                                  |                          |              |                                     |
|                  |                                                                  |                          |              |                                     |
|                  |                                                                  |                          |              |                                     |
|                  |                                                                  |                          |              |                                     |
|                  |                                                                  |                          |              |                                     |
|                  |                                                                  |                          |              |                                     |
|                  |                                                                  |                          |              |                                     |
|                  |                                                                  |                          |              |                                     |
|                  |                                                                  |                          |              |                                     |
|                  |                                                                  |                          |              |                                     |
|                  |                                                                  |                          |              |                                     |
|                  |                                                                  |                          |              |                                     |
|                  |                                                                  |                          |              |                                     |
|                  |                                                                  |                          |              |                                     |

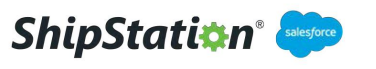

#### **Updating Order Status**

In order to update the Order record's status value once a Shipment record is created in the org by the ShipStation application, the Admin of your Salesforce Org will need to create a Process using Process Builder.

#### Creating a Lookup Field

- If you are using a custom Order object, you must create a lookup field to that object on the ShipStation Shipment object. (Note: The ShipStation Shipment lookup field to the Order object will be pre-mapped in Setup.)
- In Object Manager, select the ShipStation Shipment object

| Setup Home Object Mar                                 | azer 🗸                   | AND REPORT OF STREET |               |                    |
|-------------------------------------------------------|--------------------------|----------------------|---------------|--------------------|
| SETUP<br>Object Manager<br>101 liems, Sorted by Label |                          | Q Quick Find         | Schema Builde | Create 💌           |
| Service territory                                     | Serverennory             |                      |               | فاحتلا وتعديا اللا |
| Service Territory Location                            | ServiceTerritoryLocation |                      |               |                    |
| Service Territory Member                              | ServiceTerritoryMember   |                      |               |                    |
| Setup Data                                            | Setup_Datac              | 4/14/2020            | ~ ~           | ×                  |
| Shift                                                 | Shift                    |                      |               |                    |
| Shipment                                              | Shipment                 |                      |               |                    |
| ShipStation Shipment                                  | ShipStation_Shipmentc    | 4/14/2020            | v v           | ×.                 |
| Skill Requirement                                     | SkilRequirement          |                      |               |                    |
| Social Persona                                        | SocialPersona            |                      |               |                    |
| Task                                                  | Tast                     |                      |               |                    |
| Time Sheet                                            | TimeSheet                |                      |               |                    |
| Time Sheet Entry                                      | TimeSheetEntry           |                      |               |                    |
| Time Slot                                             | TimeSlot                 |                      |               |                    |
| User                                                  | User                     |                      |               |                    |
| User Provisioning Request                             | UserProvisioningRequest  |                      |               |                    |
| West Order                                            | March Outlan             |                      |               |                    |

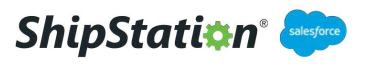

#### • 1) Click into Fields & Relationships

#### • 2) Click New

|                            |                                                         |                      |                    | 2           |                    |                    |
|----------------------------|---------------------------------------------------------|----------------------|--------------------|-------------|--------------------|--------------------|
| etails 1                   | Fields & Relationships<br>9 Items, Sorted by Reid Label |                      | Q, Quick Fine      | d New       | Field Dependencies | Set History Tracki |
| elds & Relationships       | FIELD LABEL                                             | - FIELD NAME         | DATA TYPE          | CONTROLLING | FIELD IND          | EXED               |
| age Layouts                | Created By                                              | CreatedByld          | Lookup(User)       |             |                    |                    |
| ghtning Record Pages       | Last Modified By                                        | LastModifiedById     | Lookup(User)       |             |                    |                    |
| uttens, Links, and Actions | Owner                                                   | OwnerId              | Lookup(User,Group) |             | ~                  |                    |
| ompact Layouts             | Sales Order Id                                          | Sales_Order_Idc      | Text(255)          |             |                    |                    |
| eld Sets<br>biect Limits   | Shipping Carrier Id                                     | Shipping_Carrier_Idc | Text(255)          |             |                    |                    |
| ecord Types                | Shipping Service Id                                     | Shipping_Service_1dc | Text(255)          |             |                    |                    |
| elated Lookup Filters      | ShipStation Shipment Name                               | Nome                 | Text(80)           |             | ~                  |                    |
| earch Layouts              | Tracking Number                                         | Tracking_Numberc     | Text(255)          |             |                    |                    |
| lassie                     | Transaction Id                                          | Transaction_Idc      | Text(255)          |             |                    |                    |

- Select Lookup Relationship
- Click Next

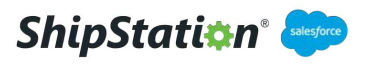

| NOT STREET, STREET, STREET, STREET, STREET, STREET, STREET, STREET, STREET, STREET, STREET, STREET, STREET, ST |                                                 | アーカウチョイ えんやうほう たいきアビー オルマカト えんだうほう たいき ステオー カウティー スタイション・シャン                                                                                                    |
|----------------------------------------------------------------------------------------------------|-------------------------------------------------|----------------------------------------------------------------------------------------------------|
| SETUP > OBJECT MANAGER                                                                                         |                                                 |                                                                                                    |
| ShipStation Shipr                                                                                              | nent                                            |                                                                                                    |
|                                                                                                    |                                                 | 지수는 것에서 방송을 다시고 있는 것이 같은 것이 많은 것이 많은 것이 많은 것이 같은 것이 같은 것이 같은 것이 같은 것이 같은 것이 같은 것이 없다. 것이 같은 것이 없는 것이 없는 것이 없는 것이 없다. 것이 없는 것이 없는 것이 없는 것이 없는 것이 없는 것이 없는 것이 없는 것이 없는 것이 없다. 것이 없는 것이 없는 것이 않는 것이 없는 것이 없는 것이 없는 것이 없는 것이 없는 것이 없는 것이 없는 것이 없는 것이 없는 것이 없는 것이 없는 것이 없는 것이 없는 것이 없는 것이 없는 것이 없는 것이 없는 것이 없는 것이 없는 것이 없는 것이 없는 것이 없는 것이 없는 것이 없는 것이 없는 것이 없는 것이 없는 것이 없는 것이 없는 것이 없는 것이 없 않는 것이 없는 것이 없는 것이 없는 것이 없는 것이 없는 것이 없는 것이 없는 것이 없는 것이 없는 것이 없는 것이 없는 것이 없는 것이 없는 것이 없는 것이 없는 것이 없는 것이 없는 것이 없는 것이 없는 것이 없는 것이 없는 것이 없는 것이 없는 것이 없는 것이 없는 것이 없는 것이 없는 것이 없는 것이 없 않는 것이 없는 것이 없는 것이 없는 것이 없는 것이 없는 것이 없는 것이 없는 것이 없는 것이 없는 것이 없는 것이 없는 것이 없는 것이 없는 것이 없는 것이 없는 것이 없는 것이 없는 것이 없는 것이 없는 것이 없는 것이 없는 것이 없는 것이 없는 것이 없는 것이 없는 것이 없는 것이 없는 것이 없는 것이 없는 것이 없는 것이 없는 것이 없는 것이 없는 것이 없는 것이 없는 것이 없는 것이 없는 것이 없는 것이 없는 것이 없는 것이 없는 것이 없는 것이 없는 것이 없는 것이 없는 것이 없는 것이 없는 것이 않는 것이 않는 것이 않는 것이 않는 것이 않는 것이 없는 것이 않는 것이 않는 것이 않는 것이 않는 것이 않는 것이 않는 것이 않는 것이 않는 것이 않는 것이 않는 것이 않는 것이 않는 것이 않는 것이 않는 것이 않는 것이 않는 것이 않는 것이 않는 것이 않는 것이 않는 것이 않는 것이 않는 것이 않는 것이 않는 것이 않는 것이 않는 것이 않는 것이 않는 것이 않는 것이 않는 것이 않는 것이 않는 것이 않는 것이 않는 것이 않는 것이 않는 것이 않는 것이 않는 것이 않는 것이 않는 것이 않는 것이 않는 것이 않는 것이 않는 것이 않는 것이 않이 않는 것이 않는 것이 않이 않이 않이 않이 않이 않이 않이 않이 않이 않이 않이 않이 않이 |
| Petails                                                                                                    | Step 1. Choose the field type                   | . 51                                                                                                    |
| ields & Relationships                                                                                          |                                                 | Net C                                                                                                    |
| age Layouts                                                                                                    | Specify the type of information that the custom | field will contain.                                                                                                    |
| ightning Record Pages                                                                                          |                                                 |                                                                                                    |
| uttons, Links, and Actions                                                                                     | Data Type                                       |                                                                                                    |
| ompact Layouts                                                                                                 | None Selected                                   | depend on a la se onne Allene porder.                                                                                                    |
| ield Sets                                                                                                    | Auto Number                                     | A system-generated sequence number that uses a display formatiou define. The number is automatically incremented for each new recard.                                                                                                    |
| what I leader                                                                                                  | Fermula                                         | A read-only field that derives its value from a formula expression you define. The formula field is updated when any of the source fields change.                                                                                                    |
| ojectumos                                                                                                    | Roll-Up Burnnery LE                             | A reak-only field that displays the sum, ministrum, or maximum value of a reast in a related list or the record count of air records leade in a related list.                                                                                                    |
| ecord Types                                                                                                    | CLeokup Relationship                            | Creates a relationship that links this object to another object. The relationship field allows users to click on a kokup icon to select a value from a popup list. The other<br>object is the source of the values in the list.                                                                                                    |
| elated Lookup Filters                                                                                          | Master-Octail Relationship                      | Creates a special type of parent-shid rolutionship between this object (the ohid, or "total") and another object (the parent, or "master") where                                                                                                    |
| earch Layouts                                                                                                  |                                                 | <ul> <li>The relationship field is sequined on all detail records.</li> <li>The extremitip and altaining of a detail record are determined by the master record.</li> </ul>                                                                                                    |
| earch Lavouts for Salesforce                                                                                   |                                                 | <ul> <li>When a user devices the masternecost, all detail records are deviced.</li> <li>You san onside voltup summary fields on the masternecost to summarize the detail records.</li> </ul>                                                                                                    |
| lassic                                                                                                    |                                                 | The relationship field allows users to click on a lowkup icon to select a value from a popup list. The master object is the source of the values in the list.                                                                                                    |
| ingens                                                                                                    | External Lookup Relationship                    | Creates a relationship that links this object to an external abject whose data is sloved outside the Salesforce org.                                                                                                    |
|                                                                                                    | Ctheckbox                                       | Allows users to select a True (shecked) or False (andhocked) value.                                                                                                    |
| alidation Rules                                                                                                | Courses                                         | Allows users to enter a dollar or other currency amount and automatically formats the field as a currency amount. This can be useful if you export data to Excer or and                                                                                                    |
|                                                                                                    |                                                 | epresdaheet.                                                                                                    |

• Select the Order object you are using

#### • Click Next

| ShipStation Ship                       | nent                                                     |                    |
|----------------------------------------|----------------------------------------------------------|--------------------|
| retails                                | New Relationship                                         | Help for this Page |
| ields & Relationships                  |                                                          |                    |
| age Layouts                            | Step 2. Choose the related object                        | Step               |
| ightning Record Pages                  |                                                          | Previous Next Can  |
| uttons, Links, and Actions             | Select the other object to which this object is related. |                    |
| ompact Layouts                         | Related To Order D                                       |                    |
| old Sets                               |                                                          | Previous Next Car  |
| bjoct Limits                           |                                                          |                    |
| acord Typos                            |                                                          |                    |
| elated Lookup Filters                  |                                                          |                    |
| earch Layouts                          |                                                          |                    |
| earch Layouts for Salesforce<br>Iassic |                                                          |                    |
| iggors                                 |                                                          |                    |
| alidation Pulot                        |                                                          |                    |

- Enter a Field Name
- Click Next

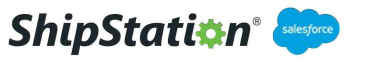

| ShipStation Ship                        | ment                                       |                                                                                                    |                  |
|-----------------------------------------|--------------------------------------------|----------------------------------------------------------------------------------------------------|------------------|
|                                         | New Relationship                           |                                                                                                    |                  |
| Details                                 |                                            |                                                                                                    | Sec. 1994        |
| fields & Relationships                  | Step 3. Enter the label and name           | for the lookup field                                                                                                    | Step 3           |
| Page Layouts                            |                                            |                                                                                                    | Previous Next Co |
| ightning Record Pages                   | Field Label                                | Drefer                                                                                                    |                  |
| Buttons, Links, and Actions             | Field Name                                 | Order                                                                                                    |                  |
| Compact Layouts                         | Description                                |                                                                                                    | ]                |
| Field Sets                              | Help Test                                  |                                                                                                    |                  |
| Object Limits                           |                                            |                                                                                                    | A                |
| Record Types                            | Child Relationship Name                    | Object alies Objection                                                                                                    |                  |
| Related Lookup Filters                  | Required                                   | Always require a value in this field in order to save a record                                                                                                    |                  |
| earch Layouts                           | Whatto do if the lookup record is deleted? | Coar the value of this field. You can't choose this option if you make this field required.     Don't allow deletion of the lookup record that's part of a lookup relationship. |                  |
| earch Layouts for Salesforce<br>Classic | Lookup Filter                              |                                                                                                    |                  |
| riagons                                 | Optionally, create a filter to limit the   | records available to users in the lookup field. <u>Jell me, morel</u>                                                                                                    |                  |
| SB                                      | h Show Filter Satterys                     |                                                                                                    |                  |

• Establish field-level security for reference field

#### • Click Next

| ShinStation Shin                                                                                                    | ment                                                                                                    |                                                                                                |                   |
|----------------------------------------------------------------------------------------------------|----------------------------------------------------------------------------------------------------|------------------------------------------------------------------------------------------------|-------------------|
| Shipstation Ship                                                                                                    |                                                                                                    |                                                                                                |                   |
| Details                                                                                                    | ShipStaton Shipmeni<br>New Relationship                                                                                                    |                                                                                                | Help for this Pag |
| ields & Relationships                                                                                                    |                                                                                                    |                                                                                                |                   |
| aze Lavouts                                                                                                    | Step 4. Establish field-level security for reference field                                                                                                    |                                                                                                | Step 4 (          |
|                                                                                                    |                                                                                                    |                                                                                                | Previous Next Ca  |
| ightning Record Pages                                                                                                    | manual and                                                                                                    |                                                                                                |                   |
| uttons, Links, and Actions                                                                                                    | Para Tripe Lookaro                                                                                                    |                                                                                                |                   |
| omoant Launats                                                                                                    | Field Name Order                                                                                                    |                                                                                                |                   |
| An inpact cayours                                                                                                    |                                                                                                    |                                                                                                |                   |
|                                                                                                    | Description                                                                                                    |                                                                                                |                   |
| ield Sets                                                                                                    | Description<br>Select the profiles to writch you want to grant edit access to this field via field-level security. The field v                                                                                                    | will be hidden from all profiles if you do not add it to field-level security.                 |                   |
| ield Sets<br>Object Limits                                                                                                    | Description<br>Select the profiles to which you want to grant colt access to this field via field-level security. The field v<br>Field-Level Security for Profile                                                                                                    | will be hidden from all profiles if you do not add it to field-level security.                 | Read-Doly         |
| ield Sets<br>Object Limits                                                                                                    | Beacription<br>Select the profiles towards you want to grant out access to this field via field-level security. The field v<br>Field-Level Beauty for Profile<br>Analysics Cloud Histogradics User                                                                                                    | will be frideen from all profiles if you do not add it to field-level security.<br>Value Value | Reed-Only         |
| ield Sets<br>ibject Limits<br>ecord Types                                                                                                    | Beacription<br>Select the profiles to what to grant exit access to this field via field-level secarily. The field v<br>Field-Level Security for Profile<br>Analytics Cloud Integration User<br>Analytics Cloud Electrity User                                                                                                    | will be holden from all profiles if you do not add it to field-level security.                 | Read-Only         |
| eld Sets<br>Ibject Limits<br>ecord Types<br>elated Lookup Filters                                                                                                 | Beacription<br>Select the profiles to writery you want to grant exit access to this field via field-level security. The field v<br>Field-Level Security for Profile<br>Analytics Cloud Integration User<br>Analytics Cloud Security User<br>Authenticated Webste                                                                                                    | ellibe holden from all profiles if you do not add it to field-level security.                  | Read-Only         |
| eld Sets<br>bject Limits<br>ecord Types<br>elated Lookup Filters<br>earry Laurotts                                                                                | Beacription Select the profiles to which you want to grant exit access to this feld via field-level security. The field v Field-Level Security for Profile Analytics Cloud Integration User Analytics Cloud Security User Authenticated Webste                                                                                                    | vill be hidden from all profiles if you do not add it to field-level security.                 | C Rect-Only       |
| eld Sets<br>bject Limits<br>ecord Types<br>elated Lookup Filters<br>earth Layouts                                                                                 | Bescription Select the profiles to write's your want to grant exit access to this feld via field-level security. The field via field-level security. The field via field-level | vilibe Indoen from all profiles if you do not add it to field-level security.                  | BeedOnly          |
| eld Sets<br>bject Limits<br>ecord Types<br>elated Lookup Filters<br>earch Layouts<br>parch Layouts for Salesforce                                                 | Beacription Select the profiles to which you want to grant exit access to this field via field-level security. The field via Field-Level Beaurity tar Profile Analytics Cloud Integration User Authenticated Website Authenticated Website Company Communities User Contract Manager                                                                                                    | will be holden from all profiles if you do not add it to field-level security.                 | Beed-Dely         |
| eld Sets<br>bject Limits<br>ecord Types<br>elated Lookup Filters<br>earch Layouts<br>earch Layouts<br>earch Layouts for Salesforce<br>laselc                      | Beacription Select the profession want to grant exit access to this field via field-level secarity. The field via field-level secarity. The field via field-level secarity. Th | ellibe holden from all profiles if you do not add it to field-level security.                  |                   |
| eld Sets<br>bject Limits<br>ecord Types<br>elated Lookup Filters<br>earch Layouts<br>parch Layouts for Salesforce<br>laselc                                       | Beacription Select the profession want to grant exit access to this field via field-level security. The field via field-level security. The field via field-level security. Th | Hilbe hadeen from all profiles if you do not add it to field-level security.                   | Nexi-Orly         |
| ield Sets<br>Doject Limits<br>kecord Types<br>kelated Lookup Filters<br>kearch Layouts<br>learch Layouts for Salesforce<br>lassic<br>higgers                      | Bescription Seletic the profiles townich you want to grant exit access to this feld via field-level security. The field via field-level security. The field via field-level se | vilitibe hidden from all profiles if you do not add it to field-level security.                | BeckOnly     O    |
| Field Sets<br>Object Limits<br>Record Types<br>Related Lookup Filters<br>Search Layouts<br>Search Layouts for Salesforce<br>Classic<br>Insignes<br>Addation Rules | Beacription Select the profiles to which you want to grant edit access to this field via field-level security. The field via field-level security. The field via field via field-level security. The field via field-level security. The field via field-level security. The field via field-level security. The field via field-level security. The field via field-level security. The field via field-level security. The field via field-level security. The field via field-level security. The field via field-level security. The field via field-level security. The field via field-level security. The field via field-level security. The field via fie | will be holden from all profiles if you do not add it to field-level security.                 |                   |

- Add Reference field to Page Layouts
- Click Next

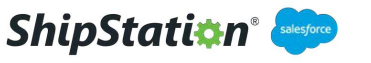

| Helpforms Pag<br>Step 5 o<br>Peerlans Nort Cor                                         |
|----------------------------------------------------------------------------------------|
| Step 5 c<br>Prestous Nucl                                                              |
| Step 5 d                                                                               |
| Pierlaus, Meat Ca                                                                      |
| Transmit I and the                                                                     |
|                                                                                        |
|                                                                                        |
|                                                                                        |
|                                                                                        |
|                                                                                        |
| nese page systems. The held will not appear on any pages it you do not select a layout |
|                                                                                        |
|                                                                                        |
|                                                                                        |
| Previous Next Co                                                                       |
|                                                                                        |
|                                                                                        |
|                                                                                        |
|                                                                                        |
|                                                                                        |

#### • Click Save

| Details                                              | New Relationship                                                                                                    |
|------------------------------------------------------|----------------------------------------------------------------------------------------------------|
| ields & Relationships                                |                                                                                                    |
| age Layouts                                          | Step 5, Add reference field to Page Layouts Step 5 of                                                                                                    |
| intraing Record Pages                                | Readows Made Co.                                                                                                    |
| autors, Links, and Actions                           | Field Label Didar<br>Data Type Lookop<br>Field Name Order                                                                                                    |
| ield Sets                                            | Description Select the page layouts that should include this field. The field will be added as the last field in the first 2 column section of these page layouts. The field will not appear an any pages if you do not select a layout |
| Object Limits                                        | To charge the location of this field on the page, you will need to customice the page layout.                                                                                                    |
| ecord Types                                          | C Add Field Page Layout Name                                                                                                    |
| elated Lookup Filters                                |                                                                                                    |
| earch Layouts                                        | Previous Next Co                                                                                                    |
|                                                      |                                                                                                    |
| earch Layouts for Salesforce<br>Jassic               |                                                                                                    |
| Search Layouts for Salesforce<br>Classic<br>Triggers |                                                                                                    |

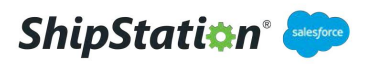

#### **Process Builder**

- Navigate back to Setup and search for Process Builder
- Select Process Builder located under the Process Automation category

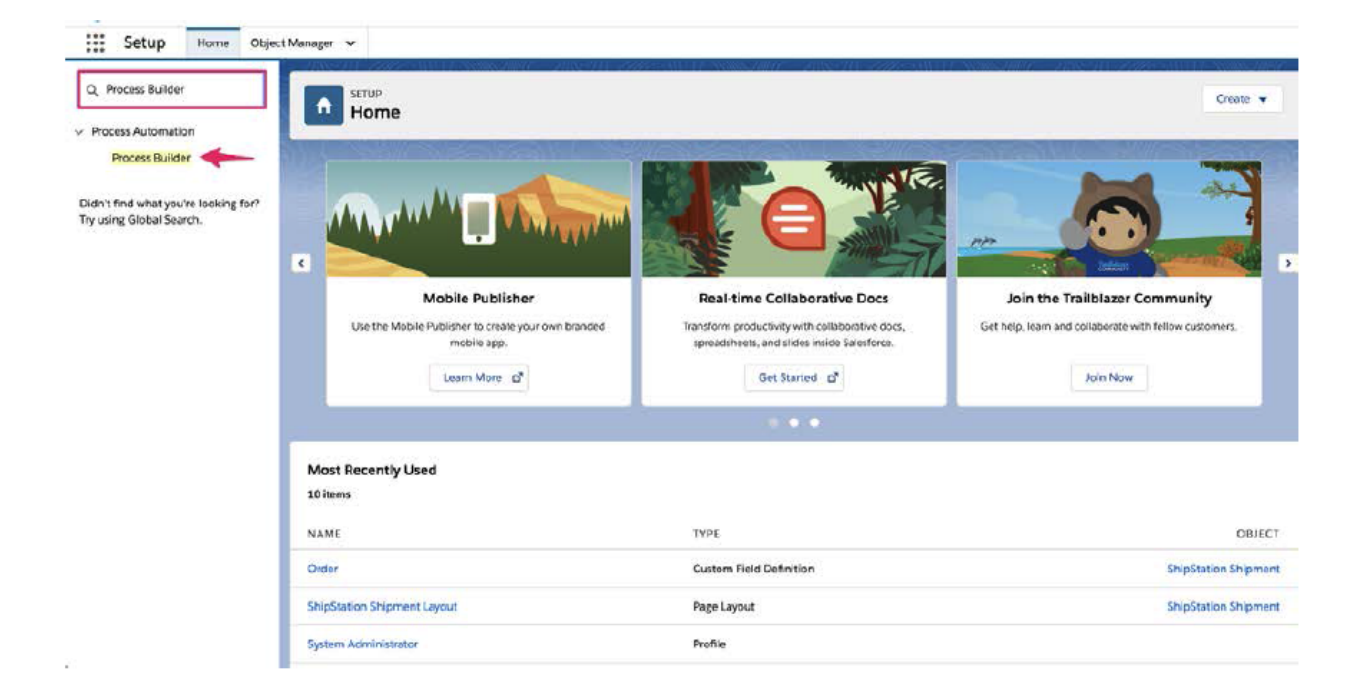

#### Click New

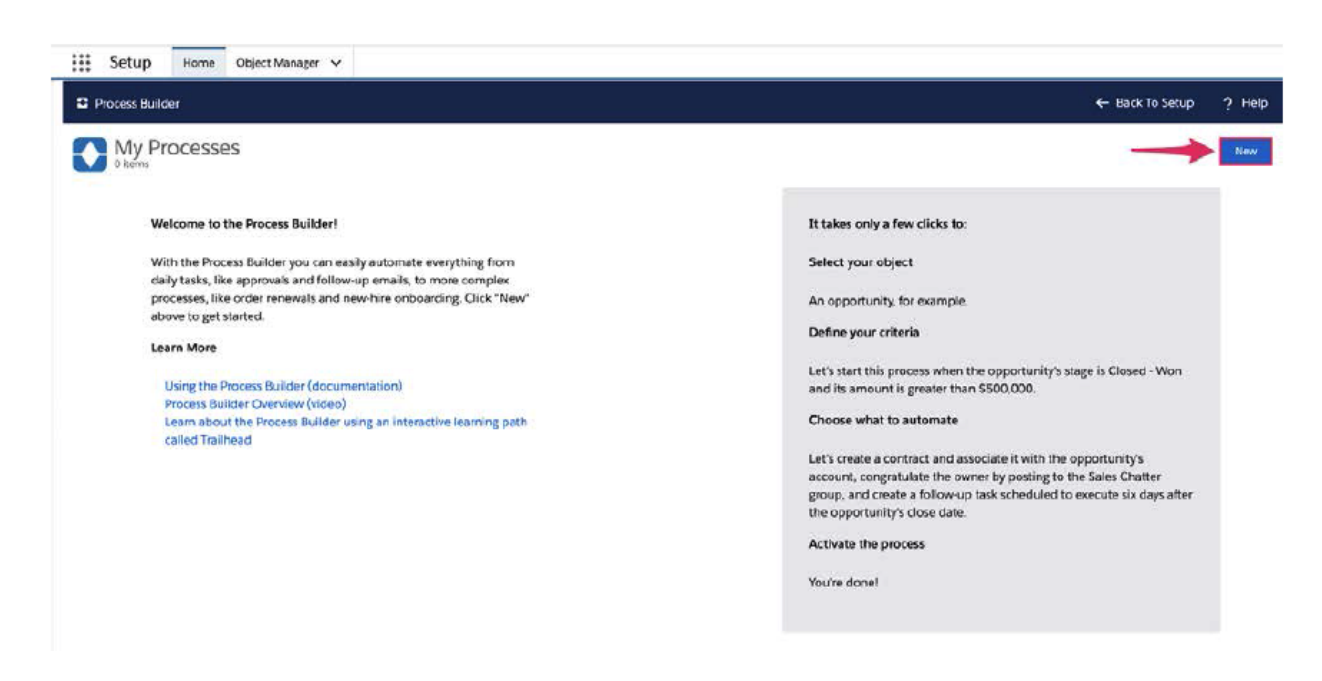

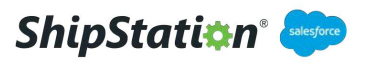

- Create a Process Name
- Optional: Add a Description
- Select "A record changes" for when the process should start

| Setup Home Object Manager                                                                                                 | •                         | ← Back To Setup                                   | ? Heip |
|----------------------------------------------------------------------------------------------------|---------------------------|---------------------------------------------------|--------|
| My Processes                                                                                                    | ,                         | <u>×</u>                                          | -      |
| Welcome to the Process Buil                                                                                               | New Process               |                                                   |        |
| With the Process Builder you<br>daily tasks, like approvals and<br>processes, like orber renormal<br>above to got started | Process Name* API Name* 0 |                                                   |        |
| Learn More<br>Daug the Recent Builder (<br>Protest Builder Overnew ()                                                     | Description               | mity's stege is Closed - Wice                     |        |
| Learn short the Process B.<br>called Traillead                                                                            | The process starts when * | ith the opportunity's<br>ing to the Sales Chatter |        |
|                                                                                                    |                           | fuled to execute six days after                   |        |
|                                                                                                    | Cancel Save               |                                                   |        |
|                                                                                                    |                           |                                                   |        |

#### • Click Add Object

| C Process Builder - Update Status |                                                            | ← Back To Setup 🤌 Help                             |
|-----------------------------------|------------------------------------------------------------|----------------------------------------------------|
| Expand All Collapse All           |                                                            | View All Processes Clone Edit Properties Automatic |
| STOP                              | TIME<br>SCHEDULED ACTIONS<br>Ser Structure<br>4 Add Schore |                                                    |

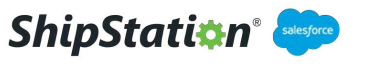

- Choose the ShipStation Shipment object
- Make sure that "only when a record is created" is selected
- Click Save

| rocess Builder - Update Status                | ← Back To Setup ? He                                                                                                    |
|-----------------------------------------------|----------------------------------------------------------------------------------------------------|
| coand All Collapse All                        | View All Processes Clone Edit Properties Actuals                                                                                                    |
| FAIT<br>+ Add Object<br>+ Add Collect<br>TRUE | Choose Object and Specify When to Start the Process  Object*  ShipStation Shipment  Start the process*  only when a record is created  when a record is created or edited  Advanced |

- Click into Add Criteria
- Enter a Criteria Name
- Select "No criteria-just execute the actions!"
- Click Save

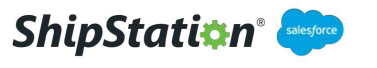

|                       | itus              |                      |                                                       |                    |       | ← Back To Setup | ?н     |
|-----------------------|-------------------|----------------------|-------------------------------------------------------|--------------------|-------|-----------------|--------|
| kpand All Collapse Al |                   |                      |                                                       | View All Processes | Clone | Edit Properties | Rethal |
| START                 |                   |                      | Define Criteria for this Action Group                 |                    |       |                 |        |
| hipStation Shi        |                   |                      | Criteria Name* 🜒                                      |                    |       |                 |        |
|                       |                   |                      | Shipment Created                                      |                    |       |                 |        |
|                       |                   |                      | Criteria for Executing Actions*<br>Conditions are met |                    |       |                 |        |
| + Add Criteria TRUE   | INMEDIATE ACTIONS | SCHEDULED ACT        | Formula evaluates to true                             |                    |       |                 |        |
|                       | + And Action      | <br>() Sei Schudulle | No criteria-just execute the actions!                 |                    |       |                 |        |
| FALSE                 |                   | + Age Action         |                                                       |                    |       |                 |        |
|                       |                   |                      |                                                       |                    |       |                 |        |
| STOP                  |                   |                      |                                                       |                    |       |                 |        |
|                       |                   |                      |                                                       |                    |       |                 |        |
|                       |                   |                      |                                                       |                    |       |                 |        |
|                       |                   |                      |                                                       |                    |       |                 |        |
|                       |                   |                      |                                                       |                    |       |                 |        |

- Click Add Action
- Click the Drop down arrow for **Action Type** and select **Update Records**
- Enter an Action Name
- Click into **Record Type**

| Process Builder - Opcate Sta | tus                |       |                   |              |   |                           |                    |       | <ul> <li>Back To Setup</li> </ul> | • ? н |
|------------------------------|--------------------|-------|-------------------|--------------|---|---------------------------|--------------------|-------|-----------------------------------|-------|
| Expand All Collapse All      |                    |       |                   |              |   |                           | View All Processes | Clone | Edit Properties                   |       |
| START                        |                    |       |                   |              |   | Select and Define Action  |                    |       |                                   |       |
| ShipStation Shi              |                    |       |                   |              |   | Action Type '             |                    |       |                                   |       |
| I                            |                    |       |                   |              |   | Update Records            | *                  |       |                                   |       |
|                              |                    |       |                   |              |   | Action Name*              | _                  |       |                                   |       |
|                              | INVERTIALE ACTIONS | TIME  | SCHEDULED ACTIONS | í            |   | Opdate Order Status       |                    |       |                                   |       |
| Created Contract             | + Add Action       | LAPSE | Set Schedule      | 1            | - | Record Type*              | -                  |       |                                   |       |
| FALSE                        |                    |       | + Add Action      |              |   | Select a record to update | ۹                  |       |                                   |       |
| ×                            |                    |       |                   |              |   |                           |                    |       |                                   |       |
| + Add Criteria TRUE          | INMEDIATE ACTIONS  |       | SCHEDULED ACTIONS | ] <i>→</i> ] |   |                           |                    |       |                                   |       |
|                              | + Atle Action      |       | () Set Schedule   |              |   |                           |                    |       |                                   |       |
|                              |                    |       | 4-14110-000       |              |   |                           |                    |       |                                   |       |

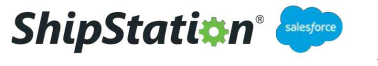

- Select "Select a record related to the ShipStation\_Shipment\_\_c"
- Click the drop down arrow
- Select the Order object you created a lookup relationship to (making sure to select the option without the ">", if there is one)
- Click Choose

|                                        | Handli Xector Con                                                                                                    |   |
|----------------------------------------|----------------------------------------------------------------------------------------------------|---|
| (SMP)                                  | Select a Record to Update                                                                                              | 4 |
|                                        | Select the ShipStation_Shipmentc record that started your process Select a record related to the ShipStation_Shipmentc |   |
| PARTICLE PARTICIPATIONS                | Order                                                                                                    |   |
| .+ Add Action                          | Last Modified By ID                                                                                                    |   |
| 196.92                                 | Notes Order                                                                                                    |   |
|                                        | Owner ID (Queue)                                                                                                    |   |
|                                        | Owner ID (User)                                                                                                    |   |
| + Add tyrning (TRU) - MANIMANE ALTICAS | RecordActions                                                                                                    |   |
|                                        | Cancel Chasse                                                                                                    |   |
|                                        |                                                                                                    |   |

- For Field click the drop down arrow and select Status
- For Value select which Status you would like Awaiting Shipment to change to
- Click Save

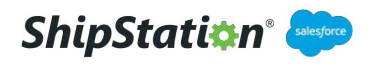

|                     |              | 2.4               |      |                   |         |                                                 |                    |       | C DOCK TO SERUD | 2 ne |
|---------------------|--------------|-------------------|------|-------------------|---------|-------------------------------------------------|--------------------|-------|-----------------|------|
| Expand All          | Collapse All |                   |      |                   |         |                                                 | View All Processes | Clone | Edit Properties |      |
| START               |              |                   |      |                   |         | Select and Define Action                        |                    |       |                 |      |
| Chieferiae Chi      |              |                   |      |                   |         | Action Type *                                   |                    |       |                 |      |
| Shipstation Shi     |              |                   |      |                   |         | Update Records                                  |                    |       |                 |      |
|                     |              |                   |      |                   |         | Action Name *                                   |                    |       |                 |      |
|                     |              |                   |      |                   |         | Update Order Status                             |                    |       |                 |      |
| Shipment<br>Created |              | INMEDIATE ACTIONS | TIME | SCHEDULED ACTIONS | ] - ( 🔳 | S<br>Record Type*                               |                    |       |                 |      |
|                     |              | + Add Action      |      | Set Schedule      |         | [ShipStation_Shipmentc].0                       | rderQ.             |       |                 |      |
| FALSE               |              |                   |      | + ABI ACIES       |         |                                                 |                    |       |                 |      |
|                     |              |                   |      |                   |         | Updated records meet all o                      | onditions          |       |                 |      |
|                     |              |                   |      |                   |         | <ul> <li>No criteria-just update the</li> </ul> | records!           |       |                 |      |
| + Add Criteria      |              | INMEDIATE ACTIONS |      | SCHEDULED ACTIONS | [       | Set new field values for the reco               | rds you update     |       |                 |      |
|                     |              | + had hellow      |      | Sel Schedule      |         | Field *                                         | Type '             |       | Value *         |      |
| FALSE               |              |                   |      | + Apti Action     |         | Status                                          | • Picklist         | • •   | Completed       | -    |

#### • Click Activate

| Process Builder - Update Si                        | tatus                                                                               |               |                   |       |            |                    |       | •               | Back To Set | up ?H     |
|----------------------------------------------------|-------------------------------------------------------------------------------------|---------------|-------------------|-------|------------|--------------------|-------|-----------------|-------------|-----------|
| Expand All Collapse A                              | WI .                                                                                |               |                   |       |            | View All Processes | Clone | View Properties | Activate    | Read Only |
| START                                              |                                                                                     |               |                   |       |            |                    |       |                 |             |           |
| 1                                                  |                                                                                     |               |                   |       |            |                    |       |                 |             |           |
| ShipStation Sh                                     |                                                                                     |               |                   |       |            |                    |       |                 |             |           |
| 1                                                  |                                                                                     |               |                   |       |            |                    |       |                 |             |           |
|                                                    |                                                                                     |               |                   |       |            |                    |       |                 |             |           |
|                                                    |                                                                                     |               |                   |       |            |                    |       |                 |             |           |
| Shipment<br>Created TRUE -                         | INMEDIATE ACTIONS                                                                   | TIME          | SCHEDULED ACTIONS | ] - ( | STOP       |                    |       |                 |             |           |
| Shipment<br>Creator TRUE                           | INMEDIATE ACTIONS                                                                   | TIME<br>LAPSE | SCHEDULED ACTIONS | ] - ( | STOP       |                    |       |                 |             |           |
| Shipment<br>Creator<br>FALSE                       | UNMEDIATE ACTIONS                                                                   | TIME<br>LAPSE | SCHEDULED ACTIONS |       | STOP       |                    |       |                 |             |           |
| Shipment<br>Created<br>FALSE                       | INMEDIATE ACTIONS                                                                   | TIME<br>LAPSE | SCHEDULED ACTIONS | ] - ( | STOP       |                    |       |                 |             |           |
| Shipmart<br>Creator<br>FALSE                       | INMEDIATE ACTIONS Update Order Status And Action                                    | TIME<br>LAPSE | SCHEDULED ACTIONS |       | STOP       |                    |       |                 |             |           |
| Shipmert<br>Creation<br>FALSE<br>+ Add Chines TRUE | INMEDIATE ACTIONS                                                                   | TIME          | SCHEDULED ACTIONS |       | STOP       |                    |       |                 |             |           |
| Shigment<br>FALSE<br>+ Add Collies TRUE            | INMEDIATE ACTIONS Update Order Status  And Action  IMMEDIATE ACTIONS  A 2455 Action | TIME<br>LAPSE | SCHEDULED ACTIONS | ] → ( | <b>500</b> |                    |       |                 |             |           |

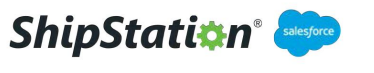

#### **Basic Troubleshooting**

#### **Issue**: No orders import upon store refresh in ShipStation.

If no orders import during a ShipStation store refresh, hover over the refresh store icon in ShipStation to see if any errors are present.

If no errors are present, this typically means that ShipStation was not presented with any orders to import during the Store Refresh API call to Salesforce.

Commonly this is due to the order(s) expected to import not being in the "Awaiting Shipment" status, or the **API Name** for the "Awaiting Shipment" status not matching the required value of "AwaitingShipment"

Additionally, this could be due to the order(s) not having any products added, or there not being a Shipping Address present.

Note: ShipStation cannot recognize the "Shipping Address" **compound field**, and this will need to be broken out into separate formula fields on the object acting as the Order object for "ShippingStreet", "ShippingCity", "ShippingState", "ShippingPostalCode" and "Shipping Country". In the event these fields need to be created, the plugin mapping will also need to be updated to point at these fields.

## **Issue:** No orders import upon store refresh in ShipStation, but an error message is displayed

If no orders import during a ShipStation store refresh, hover over the refresh store icon in ShipStation to see if any errors are present.

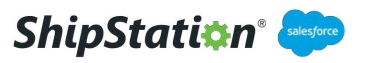

#### **Common Errors Seen**

### Cannot convert null value to ECommerceApi.Common.Models.CurrencyType. Path 'sales\_orders[0].sales\_order\_items[0].price\_summary.total.currency', line 1, position 96.

In this specific error, ShipStation is receiving a null value for the "**Currency Type**" field on the Order Product Object, so you will want to make sure that the "**Currency Type**" field has the correct permissions for the plugin to view the field, as well as make sure that there is a value associated with the field. <u>*Currency Type is a required field for*</u> *ShipStation to import orders.* 

Verify field Visibility Permissions

Navigate to Setup -> Objects and Fields -> Object Manager -> Order
 Product -> Fields and Relationships -> Currency Type -> Set Field Level
 Security

Verify fields have a value

- Begin by navigating to Setup -> Objects and Fields -> Object Manager -> Order Product -> Page Layouts
- Confirm that the **"Currency Type"** field has been moved from the available fields to the page layout
- Navigate back to the order in question and click on the product(s) contained in the order
- Confirm the **Currency Type** field is present and has a value

#### Note: This will also apply to "*Currency Type*" and "*MSRP*" on the Product Object

The errors will look similar and will mention the specific field just as the previous example did.

You will need to navigate to **Setup** -> **Objects and Fields** -> **Object Manager** -> **Product** -> **Fields and Relationships** -> **Currency Type** -> **Set Field Level Security** 

Setup -> Objects and Fields -> Object Manager -> Product -> Fields and Relationships -> MSRP -> Set Field Level Security

<u>These fields will also need to be added to the **Product Page Layout** and **MUST** <u>contain a value when attempting to import orders into ShipStation</u></u>

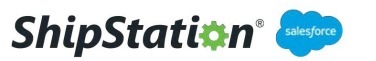

#### **Common Errors cont**

{"Method":"ExportSalesOrders","Body":"{\"message\":\"156: Unknown field \\\"Synced\_\_c\\\" on object\\\"Opportunity\\\"\",\"external\_warnings\":null,\"external\_errors \":null,\"transaction\_id\":\"00000000-0000-0000-0000-000000000\",\"metadata\":n ull}","Status":500,"MarketplaceId":XX,"StoreId":XXXX,"SellerId":XXXXX,"RecordCount":0}

This error is indicative of the "Synced" field required to Sync orders to ShipStation not being present on the object that is acting as the "Order" object.

- Navigate to Setup -> Objects and Fields -> Object Manager -> "Custom Order Object Name"-> Fields and Relationships
- Confirm a field name "**Synced**" exists. If it does not exist, it will need to be added.
- Click the "Add" button at the top of the Fields and Relationships page and create this field as a checkbox field with a default value of unchecked and allow the System Administrator to have visibility to this field.
- Note: It is a good idea to add the **Synced** field to the **Page Layout** of the object in use so that it can be referenced after a store import to see if the sync was attempted (it will become checked, if so).
- It is also useful when making order updates. Once the order has been edited, the check box can be deselected and upon saving the changes, the last modified date will update so that the changes can be imported into ShipStation upon the next store refresh

Cannot deserialize the current JSON array (e.g. [1,2,3]) into type 'ECommerceApi.Common.Responses.InternalServerErrorResponse' because the type requires a JSON object (e.g. {"name":"value"}) to deserialize correctly. To fix this error either change the JSON to a JSON object (e.g. {"name":"value"}) or change the deserialized type to an array or a type that implements a collection interface (e.g. ICollection, IList) like List<T> that can be deserialized from a JSON array.

This error is seen with the trial license of the ShipStation plugin has expired

Navigate to Setup -> Apps-> Packaging -> Installed Packages
 The Version Number as well as the License Status will be displayed

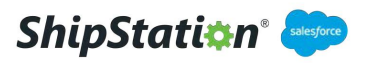